### Prehľad série QLn (zobrazená tlačiareň QLn320)

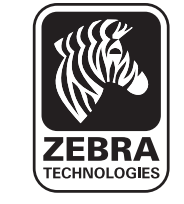

# Úvod

Ďakujeme, že ste si vybrali sériu mobilných tlačiarní Zebra QLn™. Tieto robustné tlačiarne sa stanú produktívnym a efektívnym doplnkom Vášho

pracoviska vďaka ich inovatívnemu dizajnu. Môžete si byť istí, že všetky tlačiarne čiarových kódov, softvér a spotrebný materiál spoločnosti Zebra Technologies dostávajú prvotriednu podporu na celom svete. Tento dokument poskytuje jednoduchú referenčnú príručku na prevádzku a údržbu série mobilných tlačiarní QLn.

Kompletná a aktuálna dokumentácia k tejto tlačiarni je uvedená v Používateľskej príručke série QLn, ktorá je dostupná na internetovej stránke: www.zebra.com/manuals.

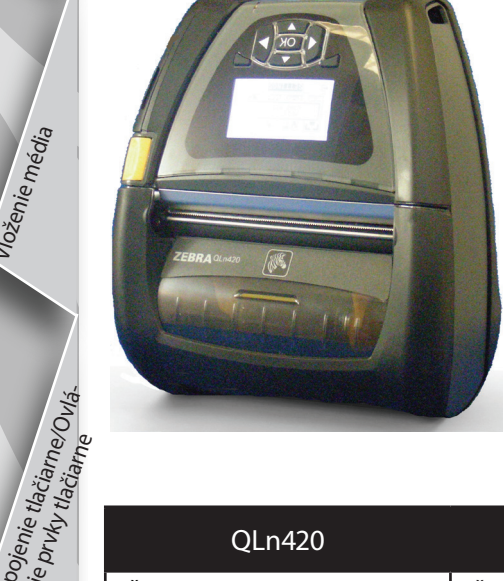

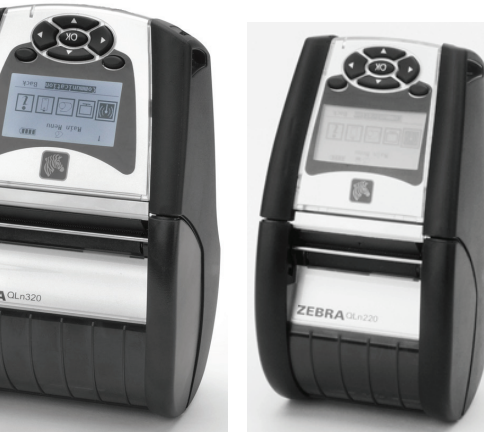

| QLn420                      | QLn320                       | QLn220                       |
|-----------------------------|------------------------------|------------------------------|
| Šírka média:                | Šírka média:                 | Šírka média:                 |
| od 2,0 palcov do 4,4 palcov | od 1,0 palca do 3,125 palcov | od 0,63 palca do 2,18 palcov |
| (od 50,8 mm do 111,76 mm)   | (od 25,4 mm do 79,4 mm)      | (od 16 mm do 55,37 mm)       |
| Rozmery tlačiarne           | Rozmery tlačiarne            | Rozmery tlačiarne            |
| V: 7,35 palcov (186,7 mm)*  | V: 6,85 palcov (173,659 mm)* | V: 6,73 palcov (170,9mm)*    |
| Š: 6,50 palcov (165,1 mm)   | Š: 4,65 palcov (117,856 mm)  | Š: 3,60 palcov (91,4mm)      |
| H: 3,25 palcov (82,5 mm)    | H: 3,15 palcov (76,9 mm)     | H: 2,75 palcov (69,9mm)      |
| * s opaskovou sponou        | * s opaskovou sponou         | * s opaskovou sponou         |

Vždy si prečítajte informačný hárok s dôležitými bezpečnostnými informáciami, ktorý sa dodáva s každou tlačiarňou a technickými údajmi dodávanými pre každú batériu. Tieto dokumenty obsahujú postupy, ktoré zabezpečia maximálnu spoľahlivosť a bezpečnosť pri používaní tejto tlačiarne.

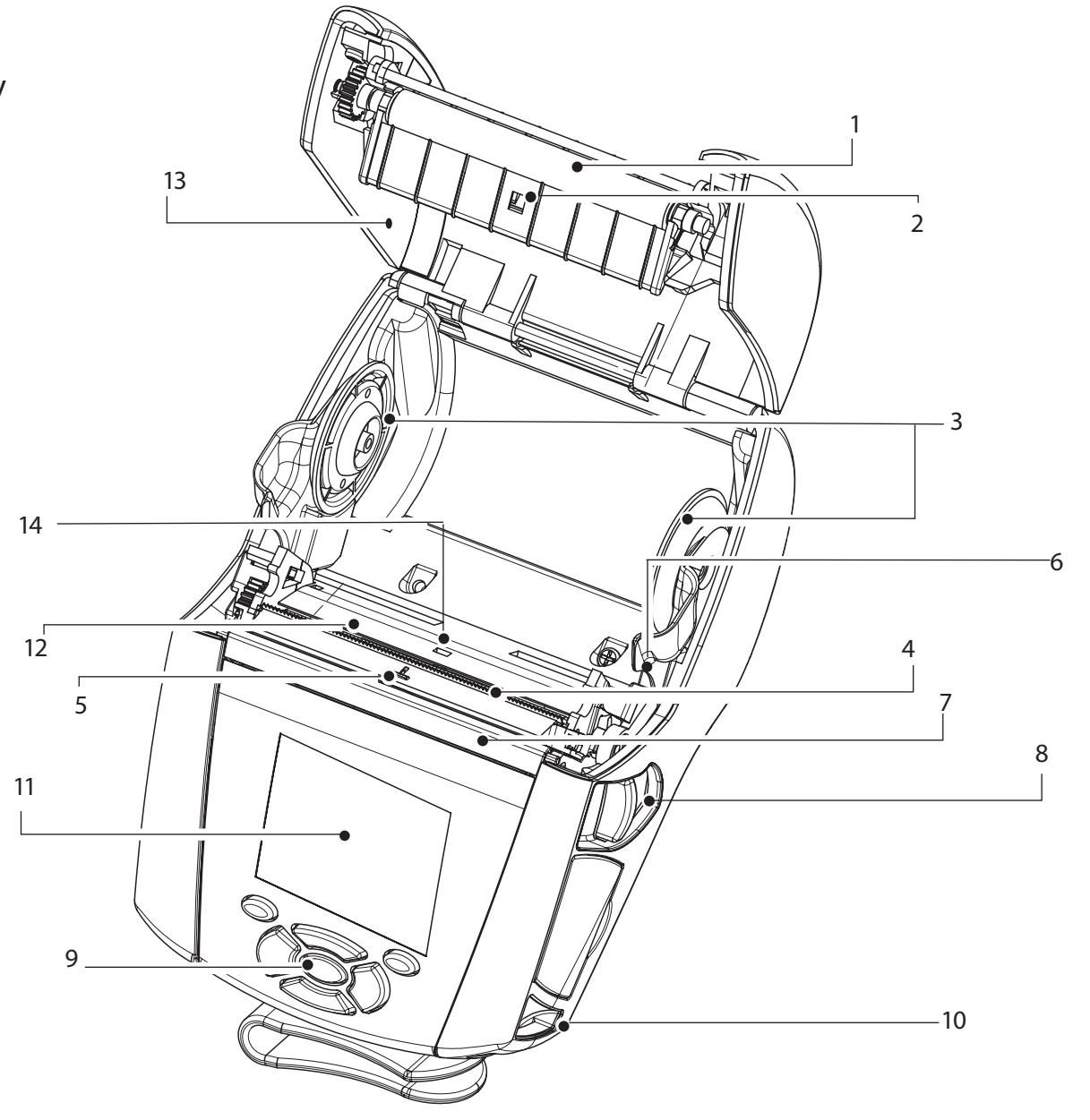

- Valec tlačiarne 1.
- 2. Snímač tyčky
- Kotúče na uchytenie média 3.
- 4. Odtrhávacia lišta
- 5. Snímač prítomnosti štítku
- 6. Odvíjacia páčka
- 7. Odvíjacia lišta
- 8. Tlačidlo krytu média
- Klávesnica 9.
- 10. Uchytenie popruhu
- LCD obrazovka 11.
- Tlačová hlava 12.
- 13. Kryt média
- 14. Medzerový snímač
- Vypínač 15.
- 16. Podávacie tlačidlo
- 17. LED kontrolka nabíjania

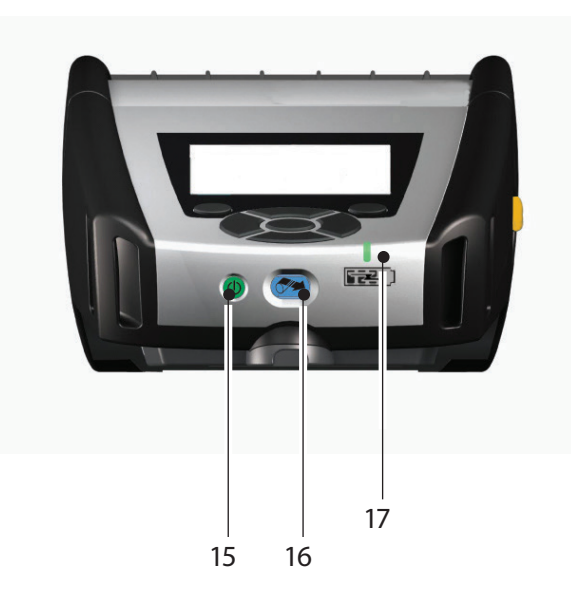

Úvod

Čístenje a odstraňovanje problémov

Úvod

Inštalácia a nabíjan batérie

Vloženie,

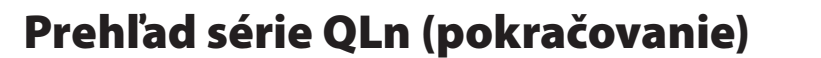

20

18

21

### Prehľad série QLn (zobrazená tlačiareň QLn420)

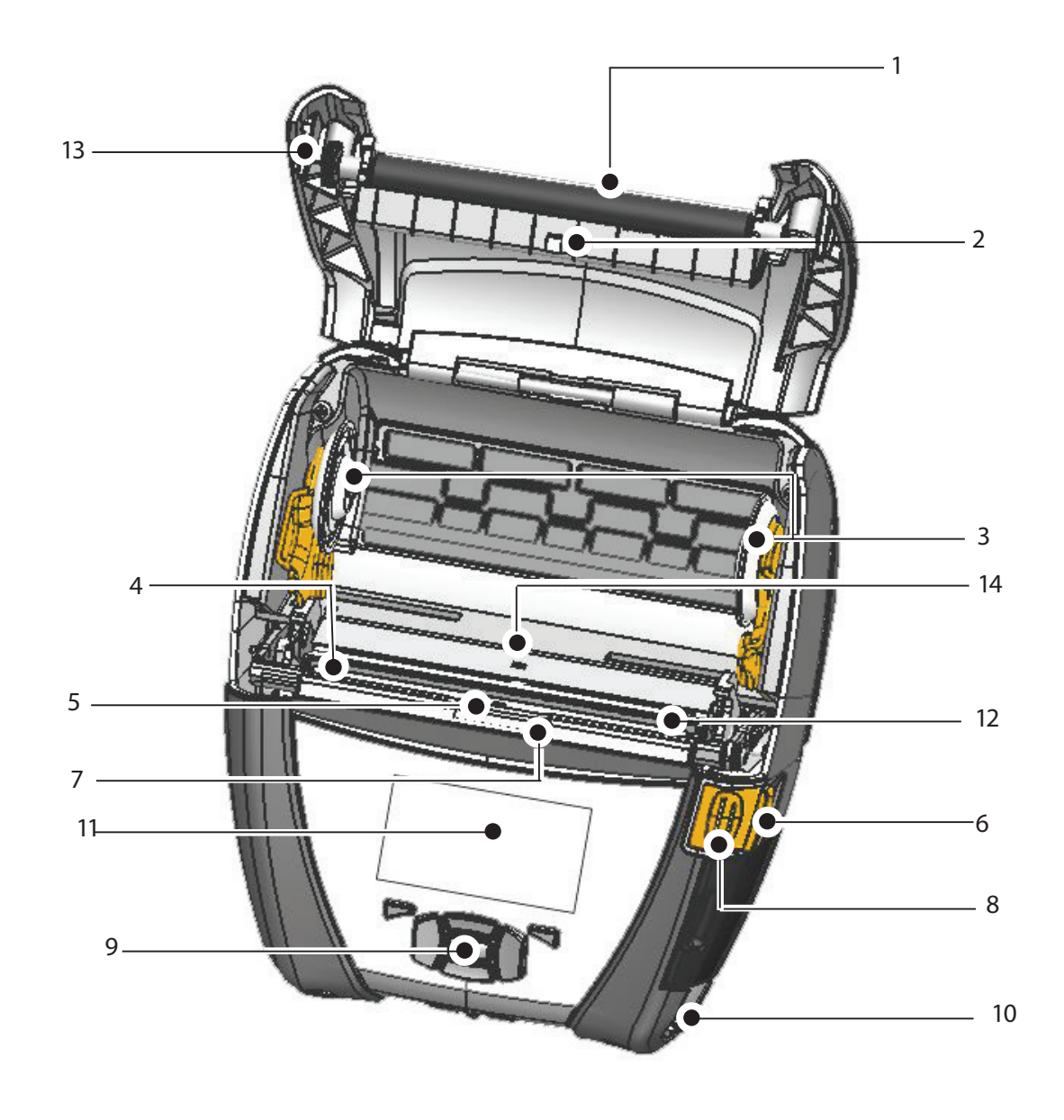

- 1 Valec tlačiarne
- 2. Snímač tyčky
- 3. Kotúče na uchytenie média
- 4. Odtrhávacia lišta
- 5. Snímač prítomnosti štítku
- 6. Odvíjacia páčka
- 7. Odvíjacia lišta
- 8. Tlačidlo krytu média
- 9. Klávesnica
- 10. Uchytenie popruhu
- 11. Stavová obrazovka
- 12. Tlačová hlava
- 13. Kryt média
- 14. Medzerový snímač
- 15. Vypínač
- 16. Podávacie tlačidlo
- 17. LED kontrolka nabíjania

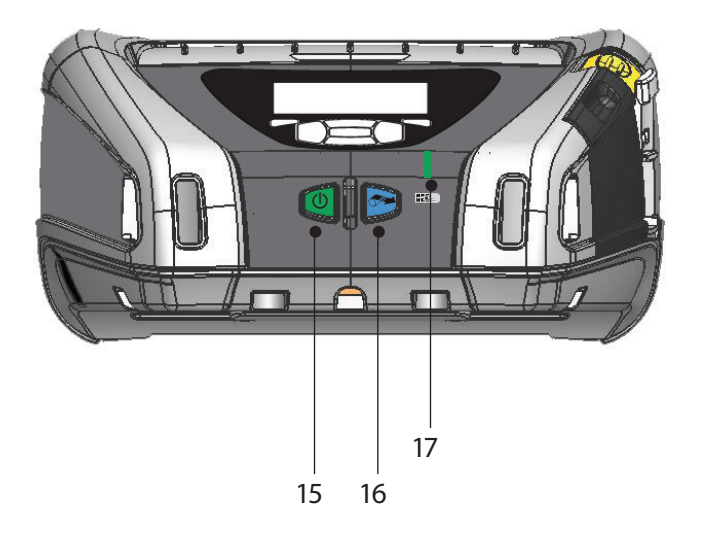

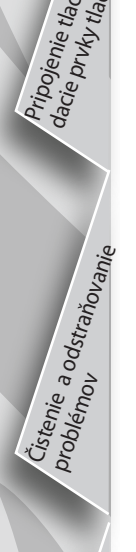

Prísluš taktné 23

19

18.

19.

20.

21. 22.

23.

22

Opasková spona

USB/RS232 kom. porty

Vstup jednosmerného napájania

Štítok s MAC adresou

Dokovacie kontakty

Batéria

2

### Vybratie batérie (zobrazená tlačiareň QLn220)

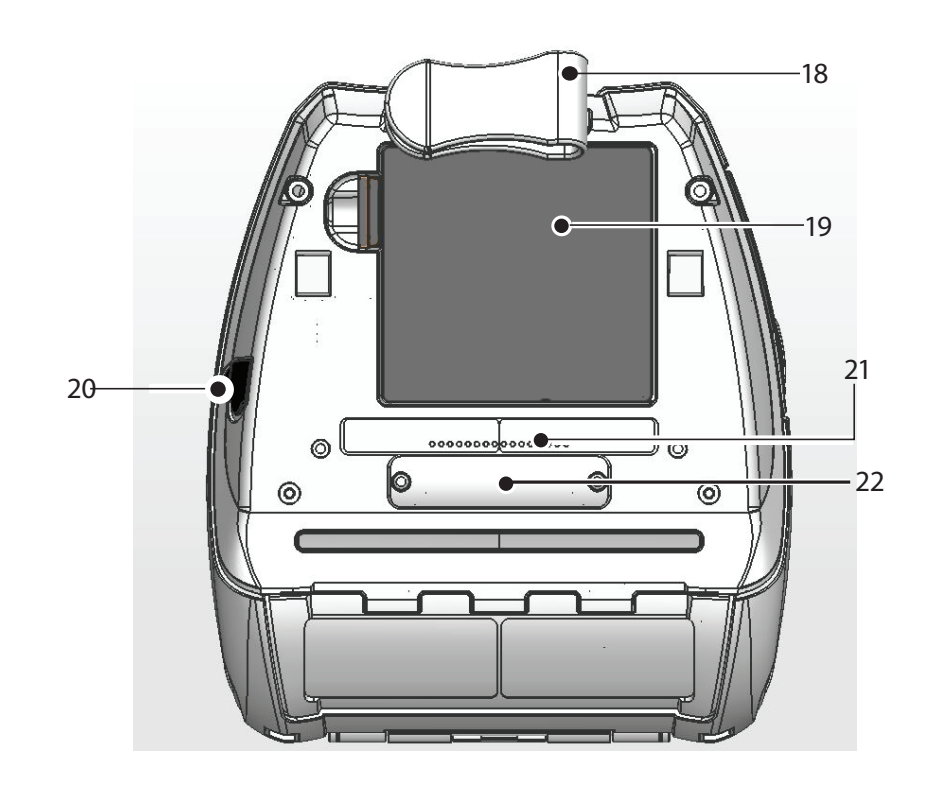

- 18. Opasková spona
- 19. Batéria

Mobil

Úvod

Inštalácia a nabíjanje batérie

Vloženie média

<sup>n</sup>ie tlačiarn

Čistenie a odstraňovani

Príslušenstvo a kontaktné informácia

né tlačiarne

série

Stručný návod na

obslu

- 20. Vstup jednosmerného napájania
- 21. Štítok s MAC adresou
- 22. Dokovacie kontakty/Kryt
- 23. USB/RS232 kom. porty

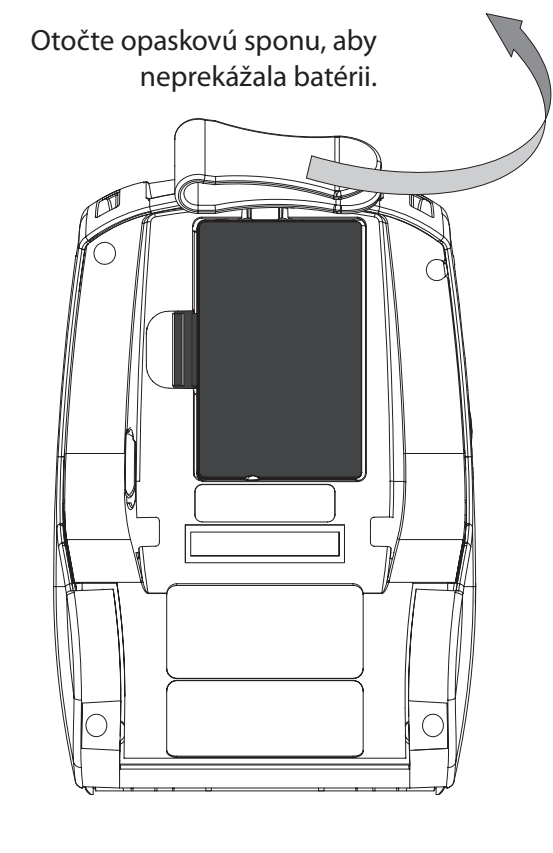

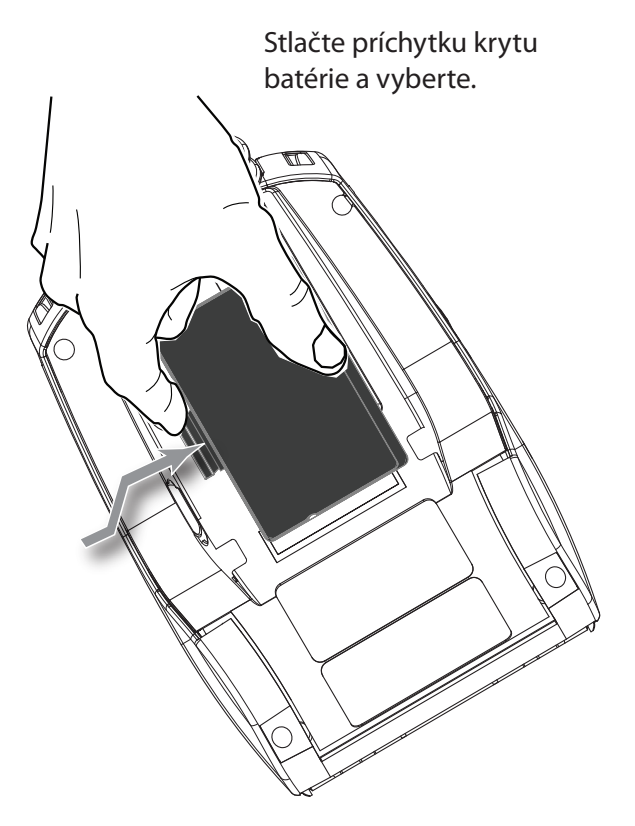

# Inštalácia batérie

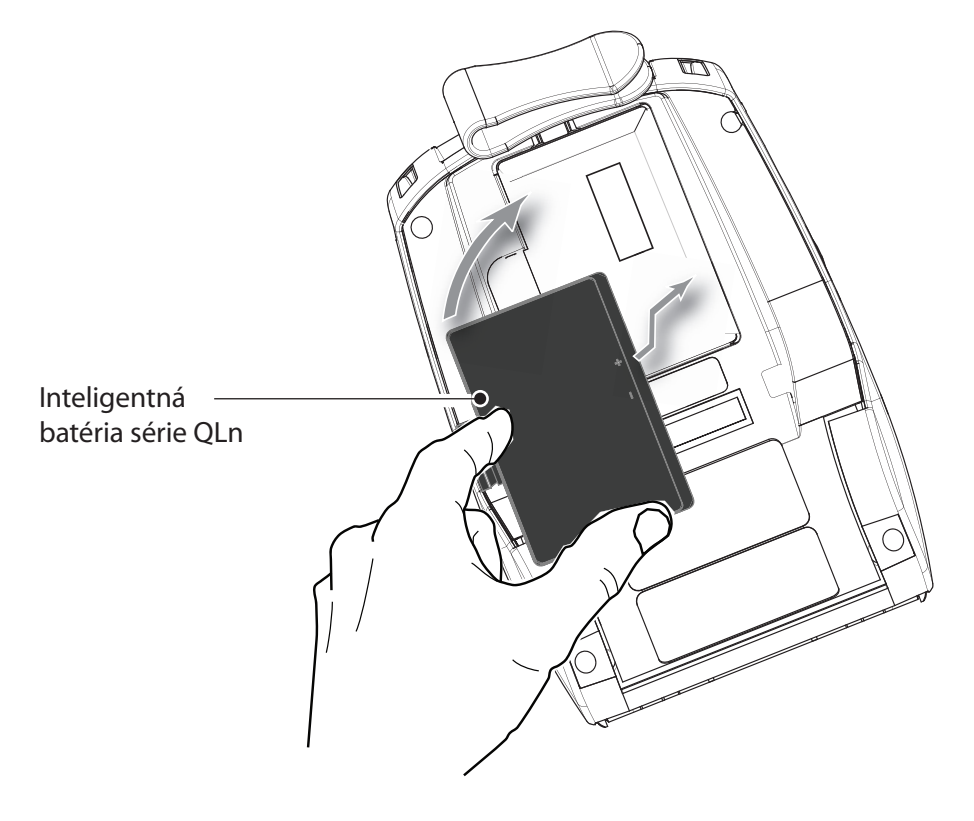

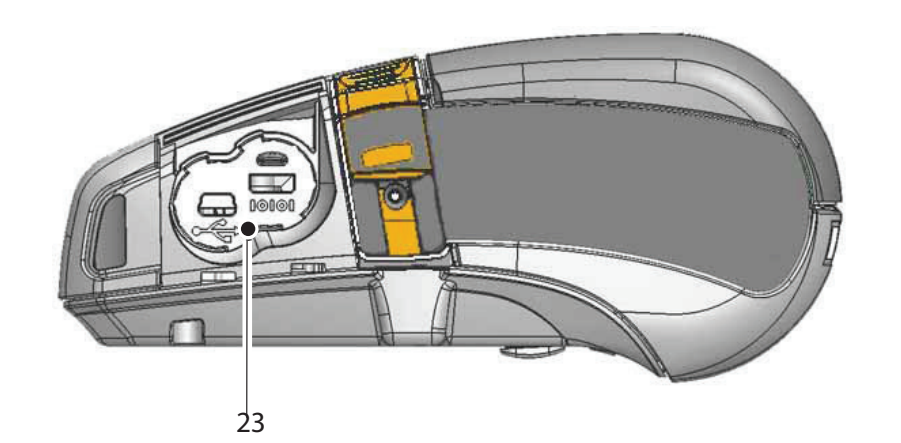

3

# MO Uvod né tlačiarne navod Inšalácia a nabíjanie batérie na 0 S S S S P T. D

### Nabitie batérie

Existuje päť (5) spôsobov, ako nabiť batériu série QLn. Dva sú s batériou mimo tlačiarne (Quad Charger a Smart Charger-2) a tri vo vnútri tlačiarne (AC Power Adapter, Single Bay Ethernet Cradle a Four Bay Ethernet Cradle). Všetky možnosti sú podrobne popísané v nasledujúcich kapitolách.

UCLI72-4 Quad Charger (všetky tlačiarne série QLn) Nabíjačka UCLI72-4 Quad Charger môže naraz nabíjať až štyri batérie série QLn. Batérie, ktoré chcete nabíjať v nabíjačke Quad Chager, musia byť vybraté z tlačiarne.

Kontrolky pod batériou umožňujú sledovať proces nabíjania podľa nižšie uvedenej tabuľky:

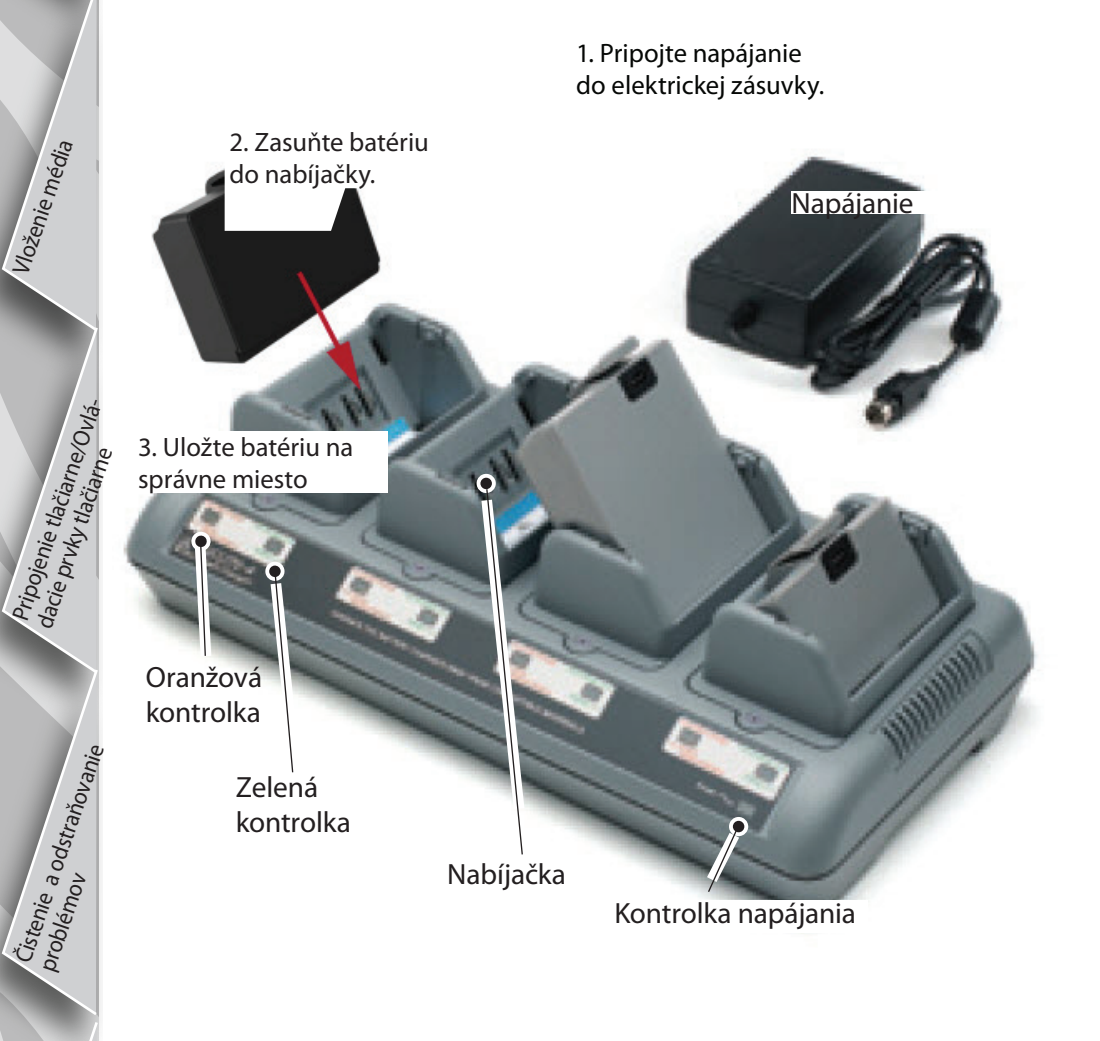

| Oranžová  | Zelená    | Stav batérie                             |
|-----------|-----------|------------------------------------------|
| Svieti    | Nesvieti  | Nabíjanie                                |
| Svieti    | Blikajúca | 80% nabitie<br>(vhodná na<br>používanie) |
| Nesvieti  | Svieti    | Úplne nabitá                             |
| Blikajúca | Nesvieti  | Chybná                                   |

### Smart Charger-2 (SC2) Single Battery Charger (všetky série tlačiarní QLn)

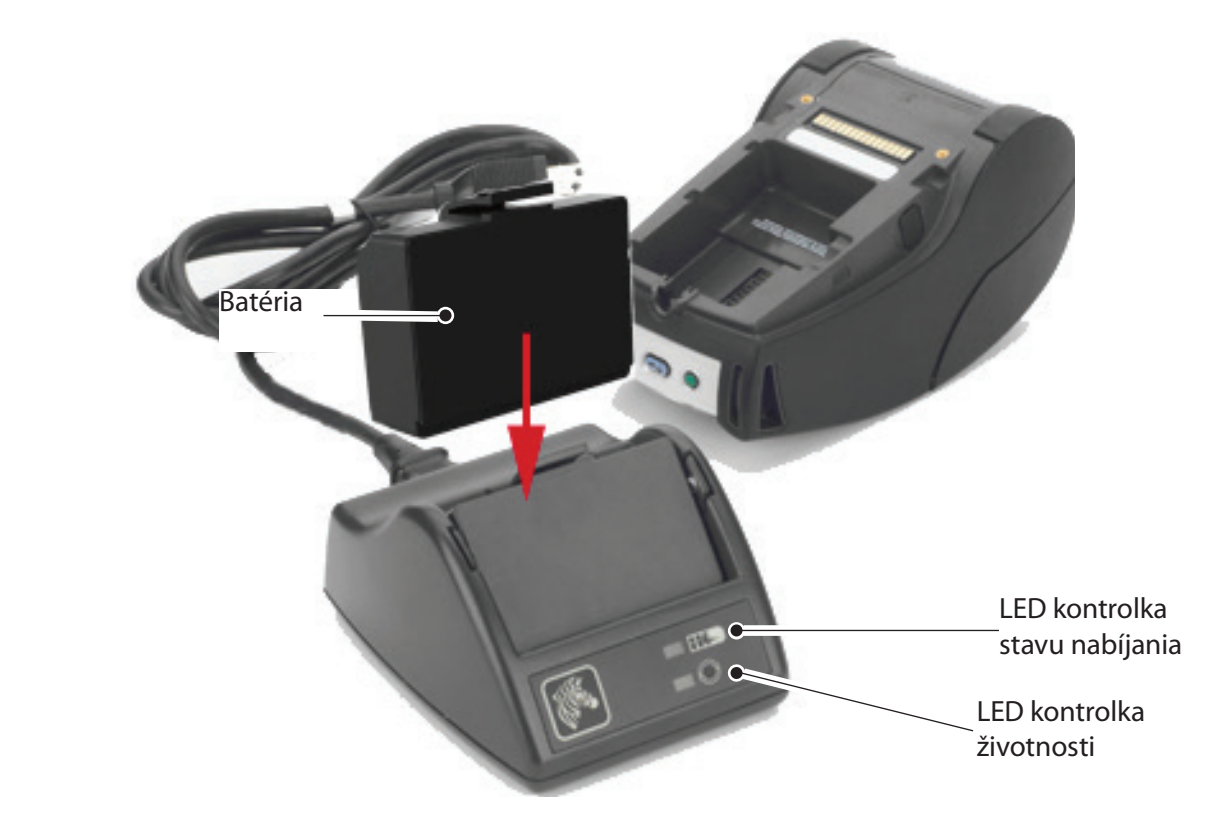

- Pripojte SC2 nabíjačku do elektrickej zásuvky.
- Vložte inteligentnú batériu do SC2 nabíjačky.
- LED kontrolka na prednej strane nabíjačky bude indikovať stav nabitia batérie. Zelená farba označuje úplne nabitie, žltá indikuje nabíjanie a oranžová signalizuje poruchu.
  - Ak je SC2 zapojená, ale batéria nie je prítomná, LED kontrolka stavu nabitia bude zelená.
- Druhá LED bude indikovať životnosť batérie: zelená = DOBRÁ, žltá = KAPACITA SA ZMENŠILA, blikajúca žltá = SKONČENÁ ŽIVOTNOSŤ a oranžová = NEPOUŽITEĽNÁ - VYMEŇTE BATÉRIU. Ak LED nesvieti, nie je prítomná buď žiadna batéria alebo napájanie.

Pozrite si Používateľskú príručku série QLn, ktorá je dostupná na www.zebra.com/manuals a ktorá obsahuje všetky informácie o používaní nabíjačky SC2 Single Charger.

Stav nabitia batérie série QLn zobrazuje LED kontrolka nabíjania, ktorá sa nachádza na prednej strane tlačiarne (ako je znázornené v časti Ovládacie prvky tlačiarne na strane 11).

| Upozornenie  |
|--------------|
| nevystavujte |

 Nevhadzujte do ohňa, nerozoberajte, neskratujte, alebo teplotám vyšším ako 60°C (140°F).

Úvod

Inštalácia a nabíjanje batérie Sieťový napájací adaptér (súčasť súpravy v.č. P1031365-024) (Všetky série tlačiarní QLn)

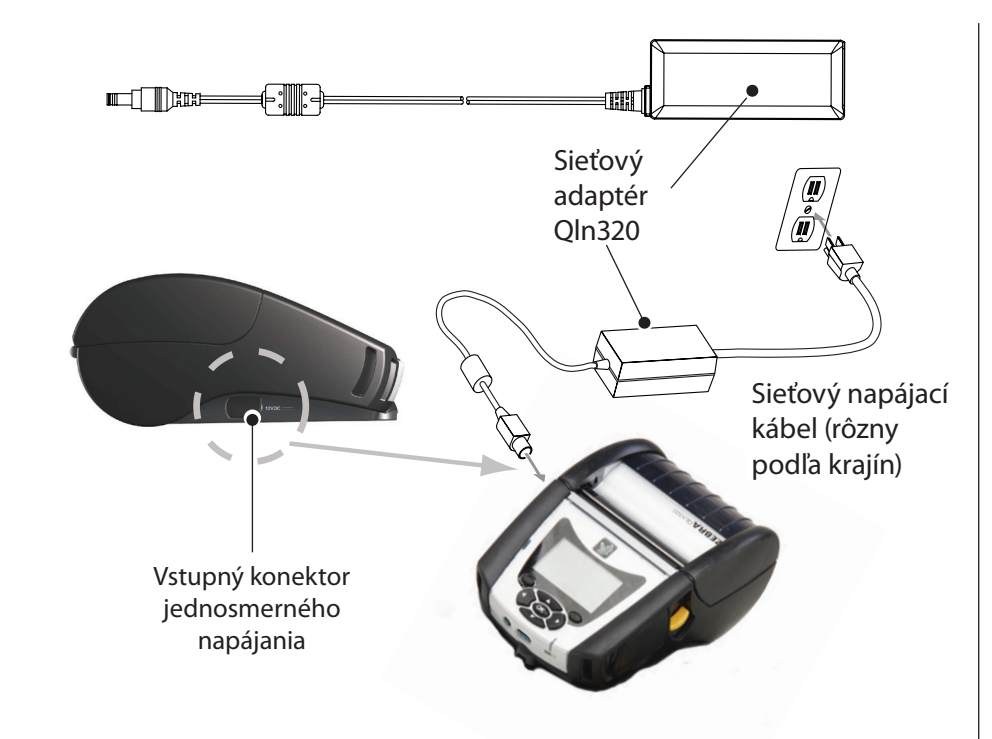

- Otvorte ochranný kryt na tlačiarni série QLn pre odkrytie jednosmerného vstupného konektora nabíjačky.
- Pripojte príslušný napájací kábel používaný vo vašej krajine do adaptéra a potom pripojte napájací kábel do elektrickej zásuvky.
- Zapojte nástrčkový konektor napájacieho adaptéra do konektora na tlačiarni.
- Tlačiareň sa zapne a začne sa nabíjať. Tlačiareň môže byť teraz ponechaná zapnutá alebo vypnutá. Nabíjanie bude pokračovať v akomkoľvek stave. Stav nabíjania bude monitorovať LED kontrolka nabíjania na prednej strane tlačiarne.

Batérie sú dodávané nenabité. Odstráňte ochrannú fóliu a štítky z nových batérií a nechajte ich úplne nabiť pred prvým použitím.

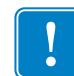

Čístenje a odstraňovanií problémow

ušenstvoa kon-

Aj keď je možné nabíjať batériu pri používaní tlačiarne, doba nabíjania sa za týchto podmienok predĺži.

Batérie s rozšírenou kapacitou QLn220 a 320 nie sú kompatibilné s ethernetovými kolískami QLn-EC a EC4.

Ethernetová kolíska (jednostojanová a štvorstojanová iba pre QLn220 a 320)

### Jednostojanová (QLn-EC)

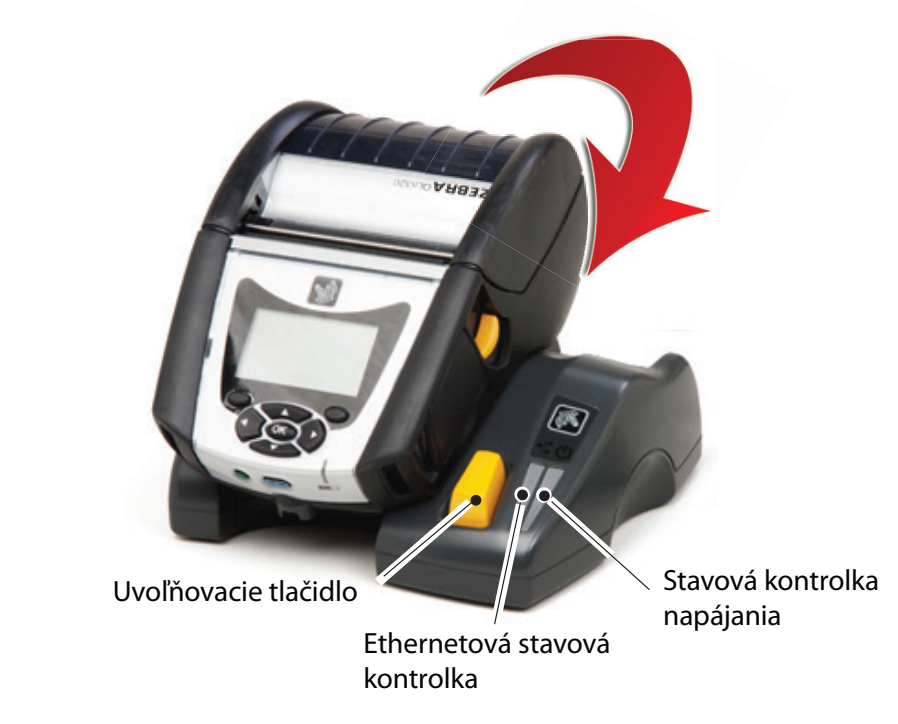

| LED funkcia | LED stav         | Údaj                 |
|-------------|------------------|----------------------|
| Napájanie   | Svietiaca zelená | Zapnuté napájanie    |
| Ethernet    | Blikajúca zelená | Ethernetová aktivita |

### Štvorstojanová (QLn-EC4)

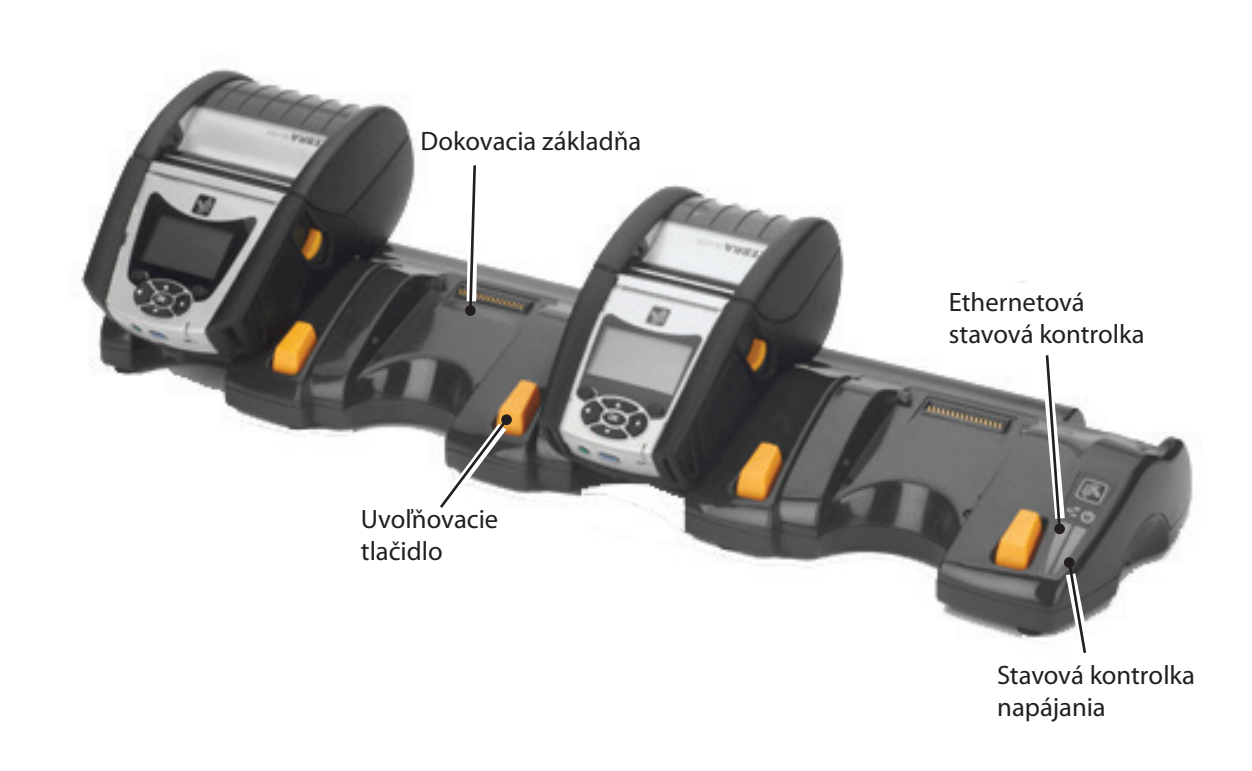

lie tłačiarne/Ovlávky tłačiarne

dacie pr

Čístenie a odstraňovanie problémov

Prísluis taktmá

### Jednostojanová (QLn420-EC iba pre QLn420)

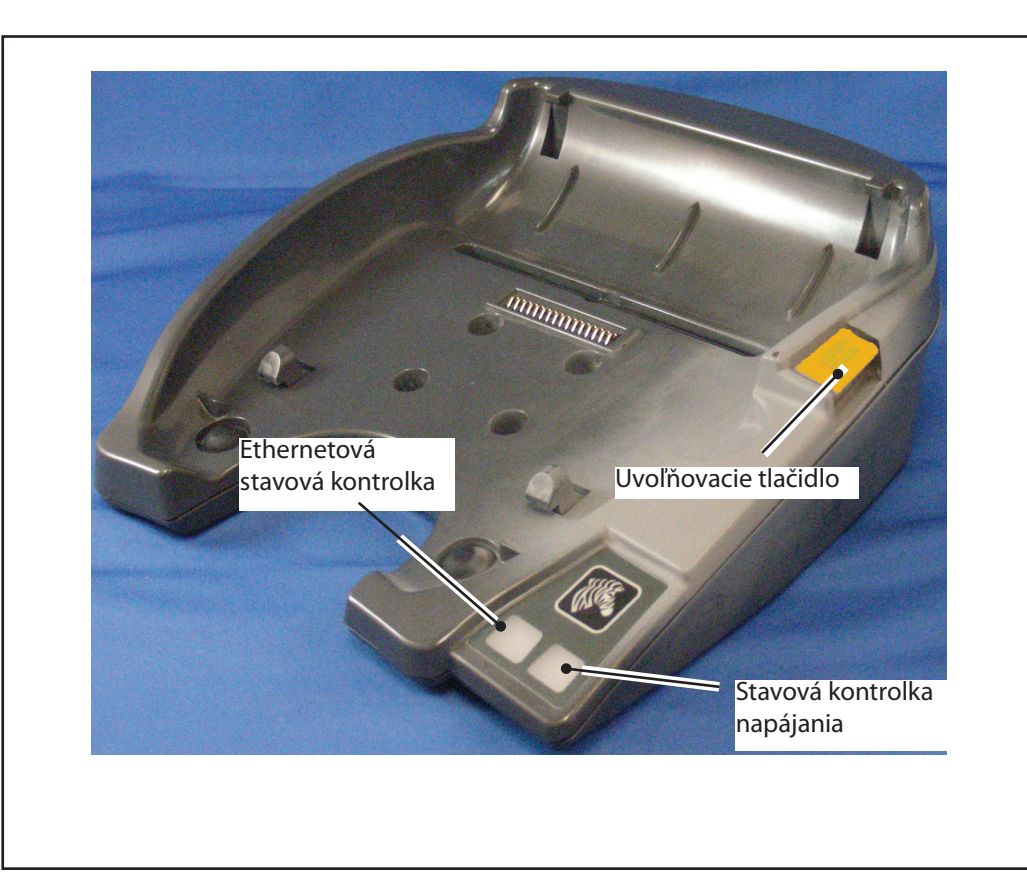

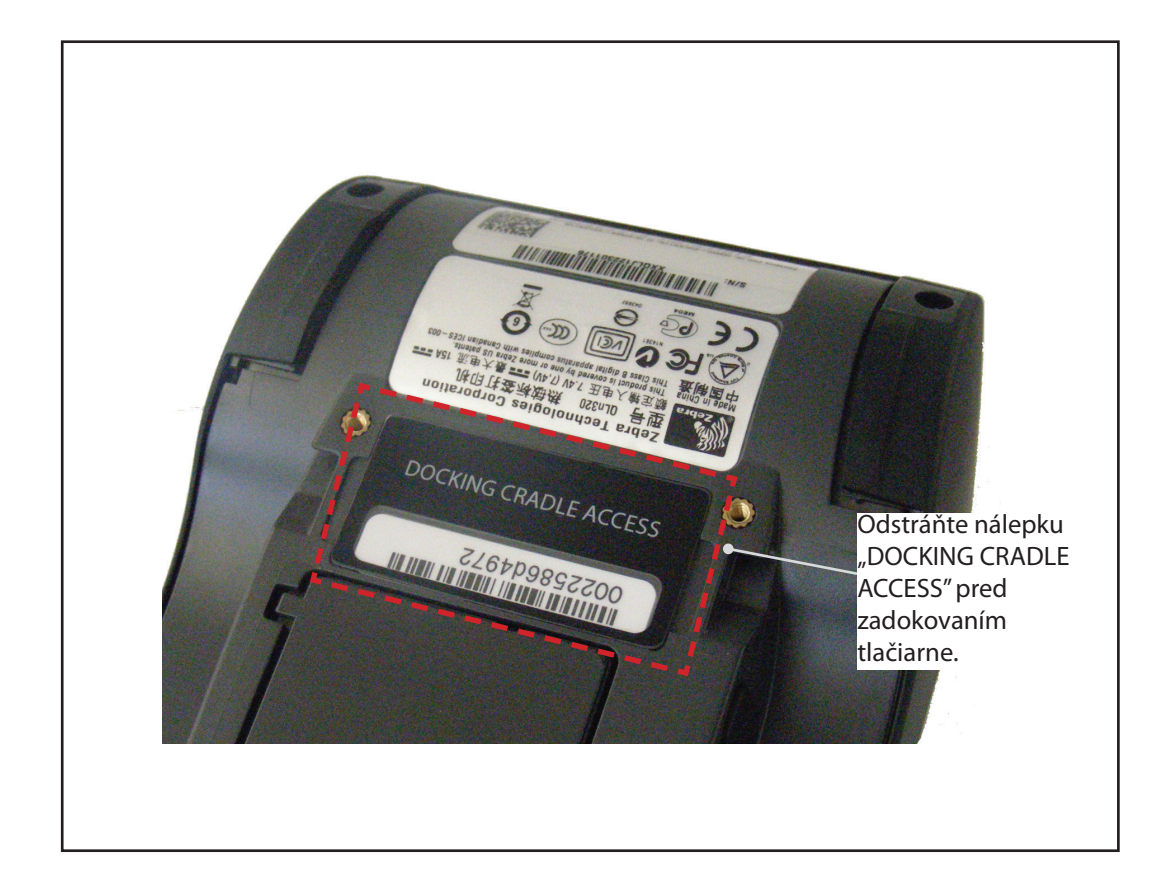

Prístup k dokovacím kontaktom

Ak chcete zadokovať tlačiareň série QLn na jedno z vyššie uvedených kolískových príslušenstiev, musíte najprv získať prístup k dokovacím kontaktom, ktoré sa nachádzajú na spodnej strane tlačiarne. Na tlačiarňach QLn220 a 320 musíte odstrániť nálepku "Prístup k dokovacej kolíske" (pozrite obrázok) pre odkrytie dokovacích kontaktov.

Podobne je potrebné odstrániť plastový kryt dokovacích kontaktov z dolnej časti QLn420 (pozrite obrázok) pre sprístupnenie dokovacích kontaktov.

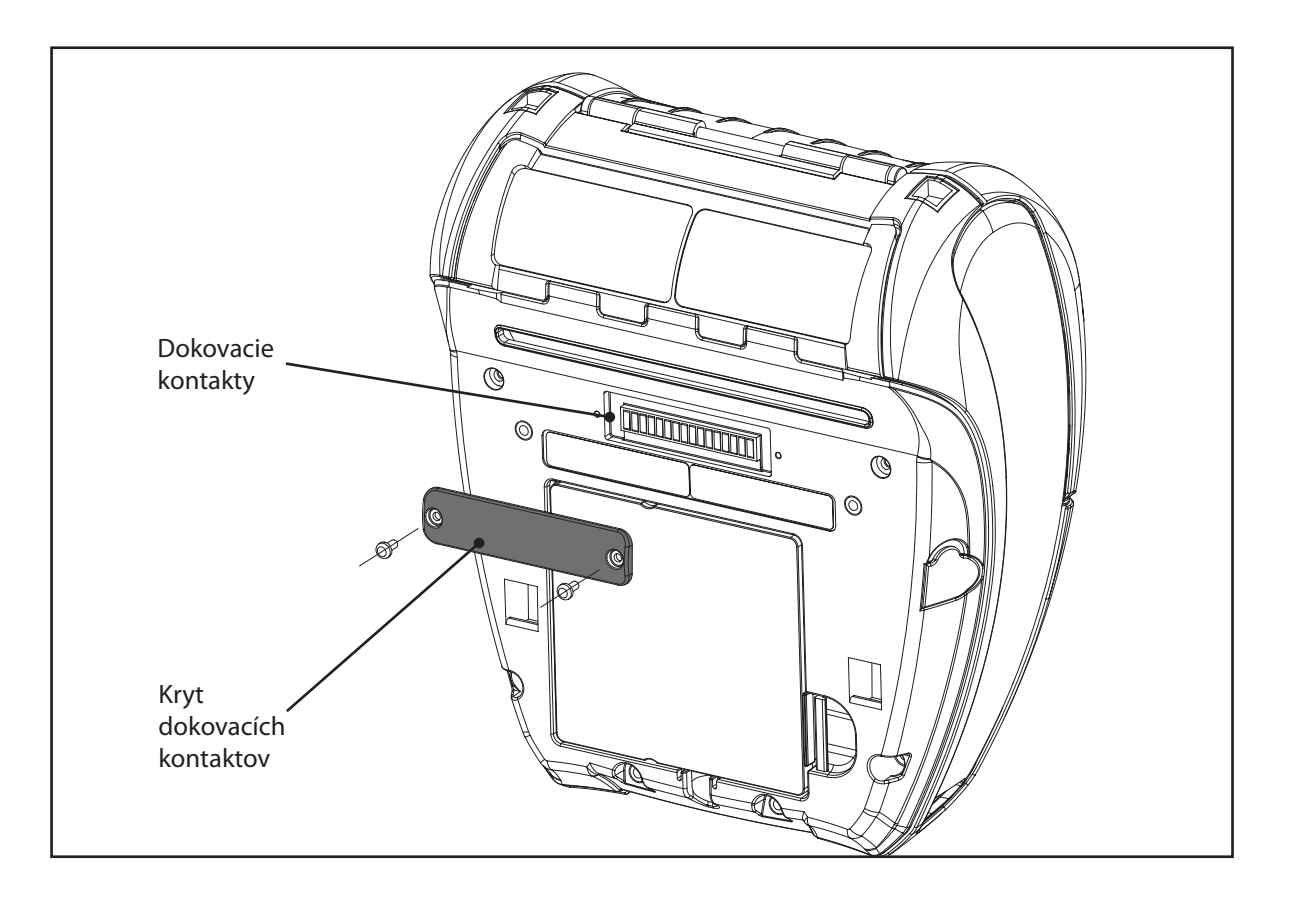

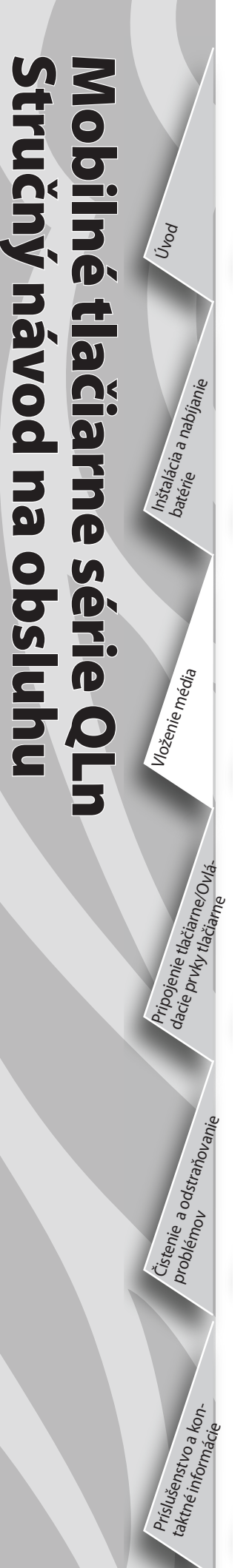

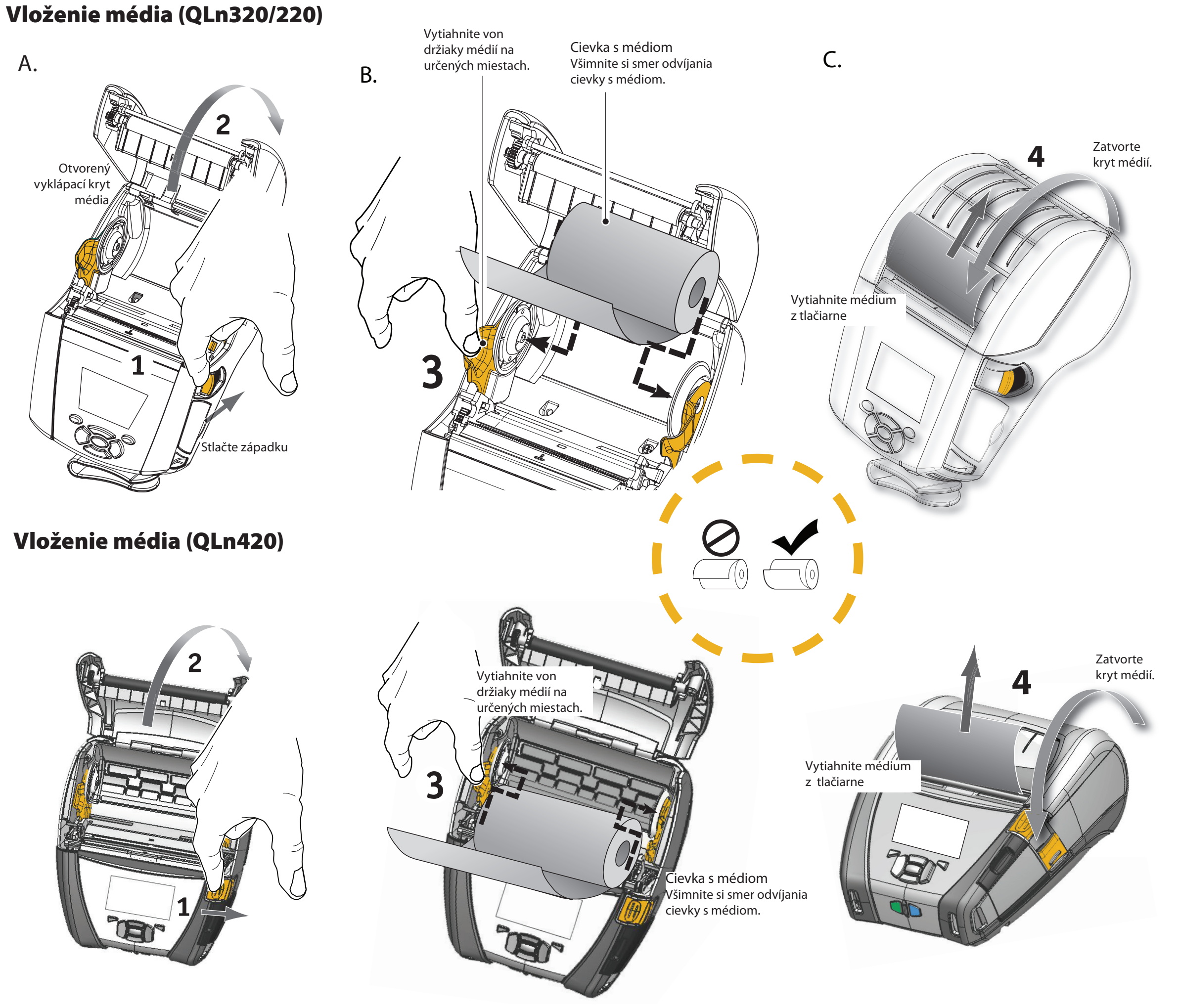

Uvod

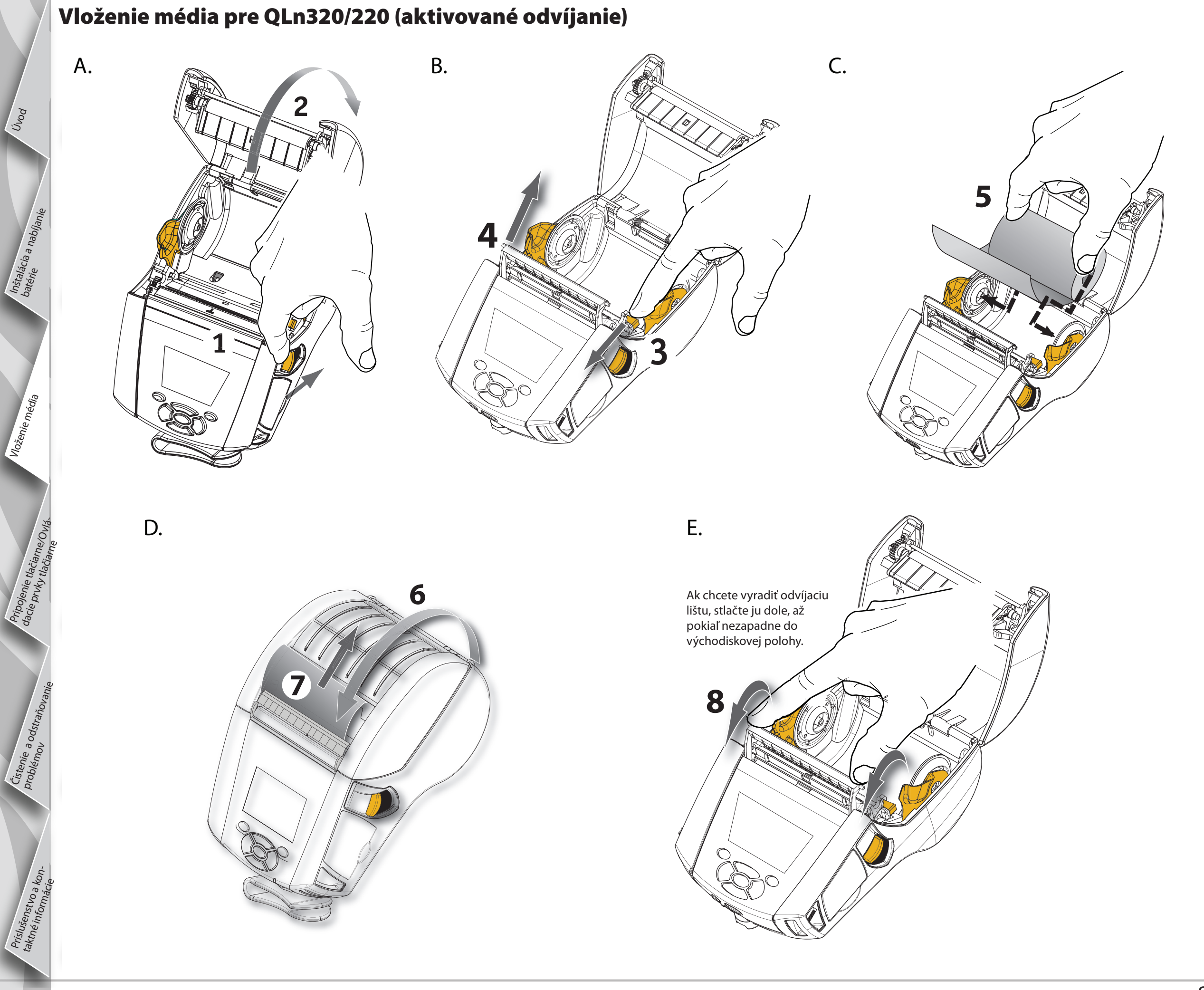

Úvod

Inštalácia a nabíjar batérie

Vloženie média

Pripojen dacie pr

Čístenie a odstraňovanie problémov

Príslušenstvo a kontaktné informácia

## Vloženie média pre QLn420 (aktivované odvíjanie)

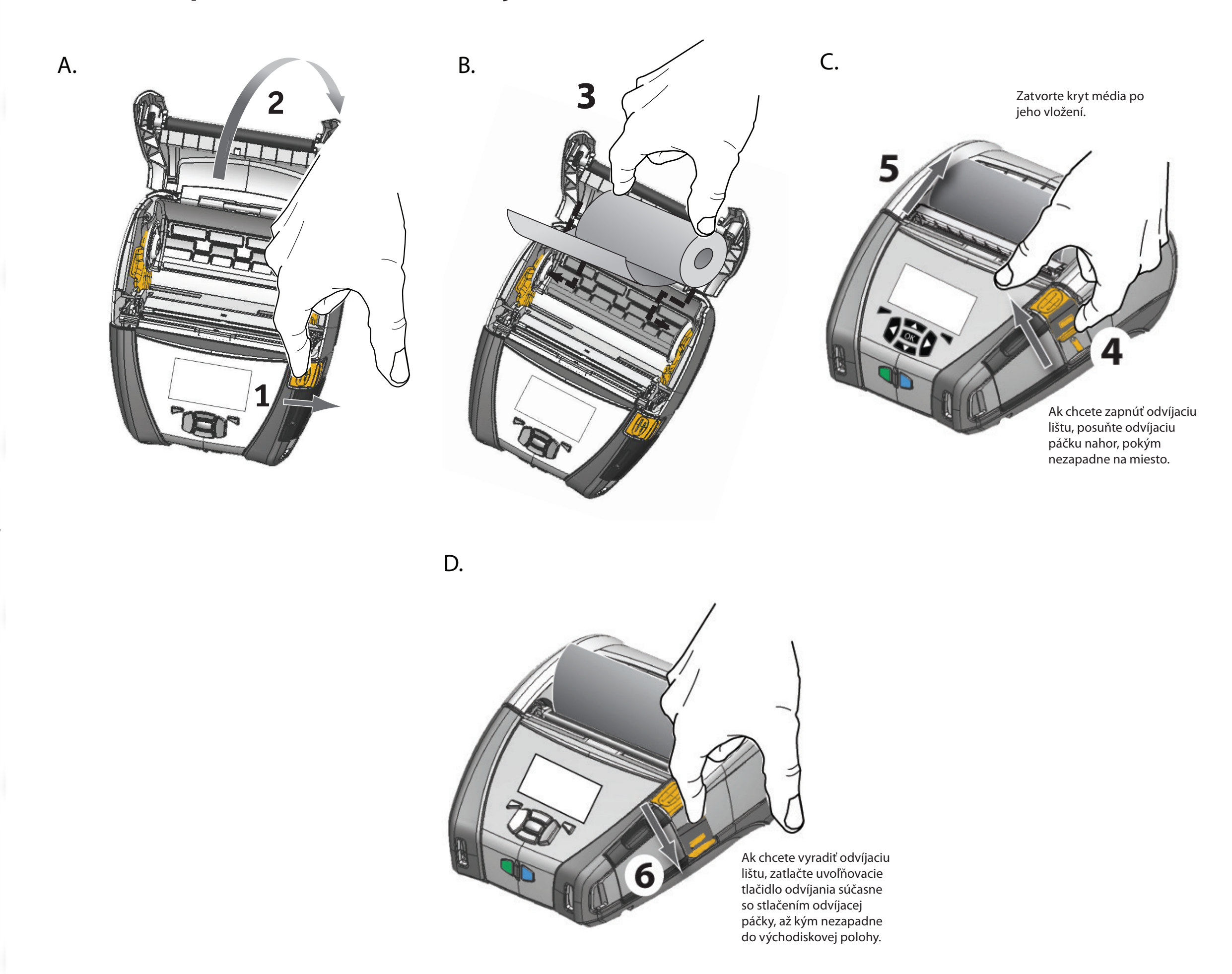

# Pripojenie tlačiarne

MO

Ō

néti

lačiarne

Se

P

**Dov**Ú

Inštalácia a nabíjan

Vlože

Čístenie a odstraňov problémou

tručný návod

na

0

SQ

### Pripojenie tlačiarne s káblom

Tlačiareň môžete pripojiť na terminál alebo PC pomocou protokolov RS232C alebo USB. USB ovládače sú súčasťou ovládača Zebra Designer Driver, ktorý je k dispozícii na produktových CD sérií QLn alebo je ich možné stiahnuť z webovej stránky Zebra: www.zebra.com/software.

Káblové prepojenie s terminálom

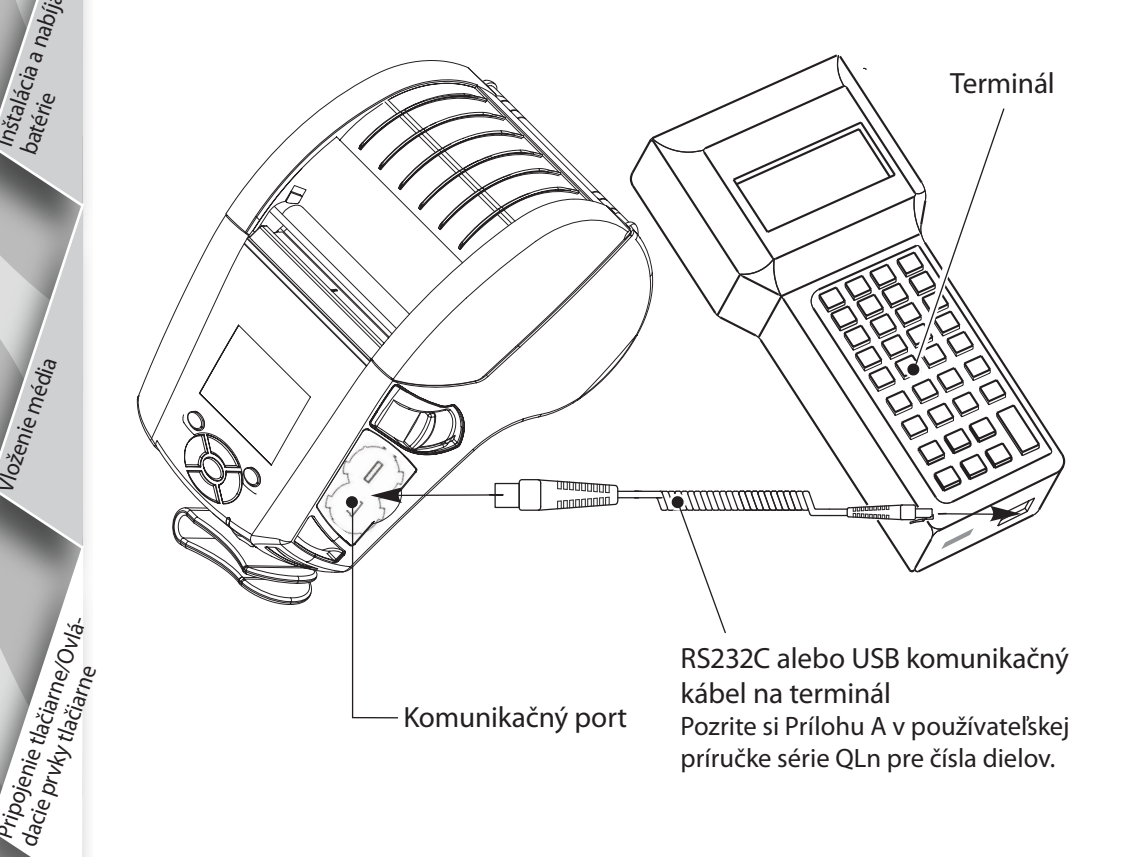

Káblové prepojenie s PC

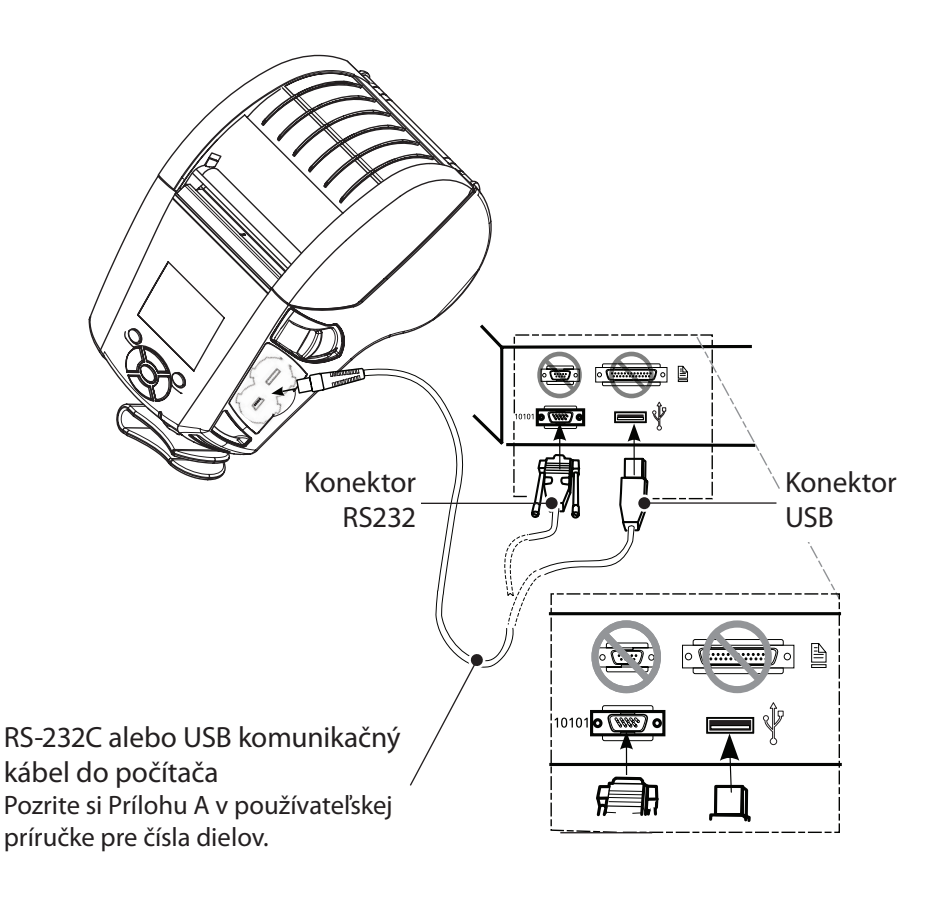

Ak chcete dosiahnuť odľahčenie v ťahu pre komunikačné káble, otočte uzáver v smere hodinových ručičiek na zaistenie kábla. Iba jeden kábel môže byť naraz použitý v tomto smere.

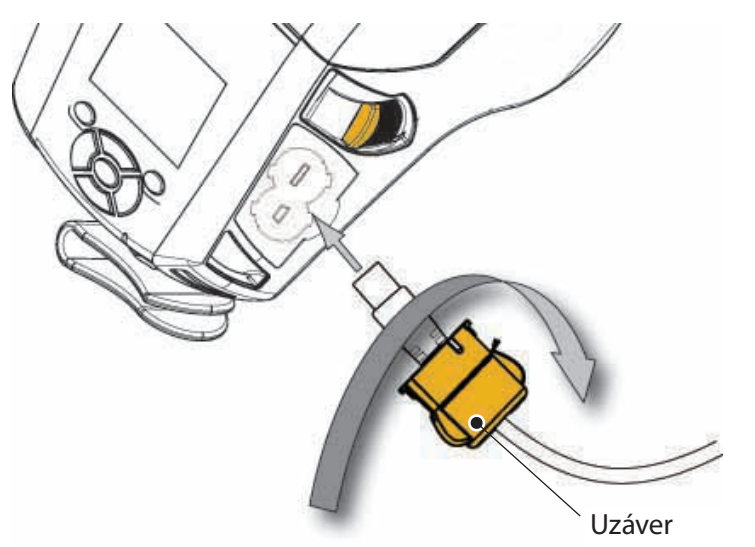

### Ovládacie prvky tlačiarne (QLn320/220)

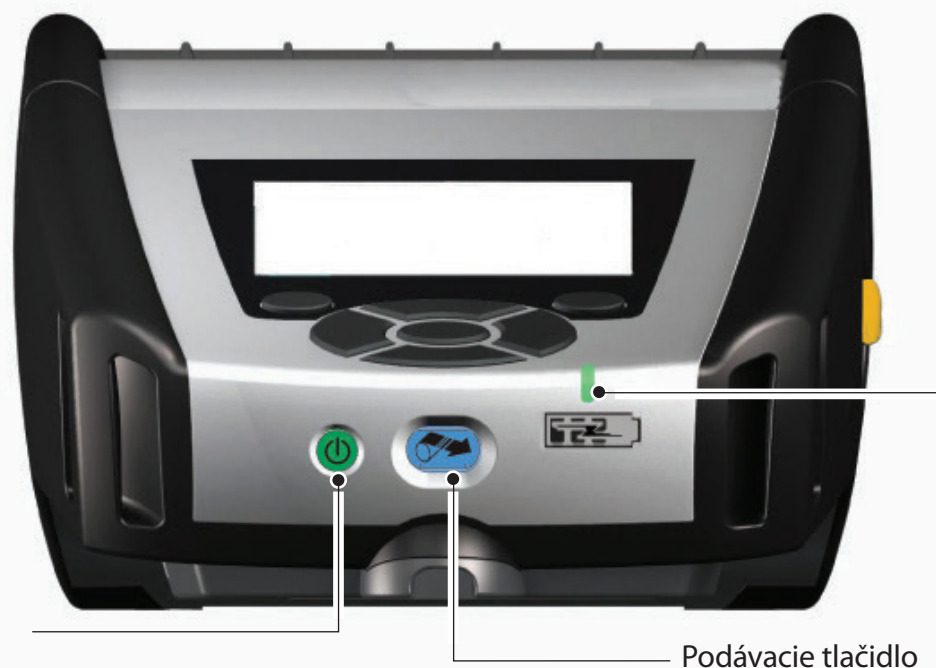

Vypínač Stlačením zapnete prístroj. Spúšťací čas je 10 sekúnd. Opätovným stlačením vypnete prístroj. LED kontrolka nabíjania

– Neprerušovaná žltá: Nabíjanie

Neprerušovaná zelená: Úplne nabitá

Nesvieti: Nie je pripojené žiadne jednosmerné napájanie

Nesvieti: S pripojeným jednosmerným napájaním: Chyba nabíjania

Podávacie tlačidlo Stlačením môžete vysunúť prázdny štítok alebo určitú dĺžku média z cievky zadefinovanú softvérom.

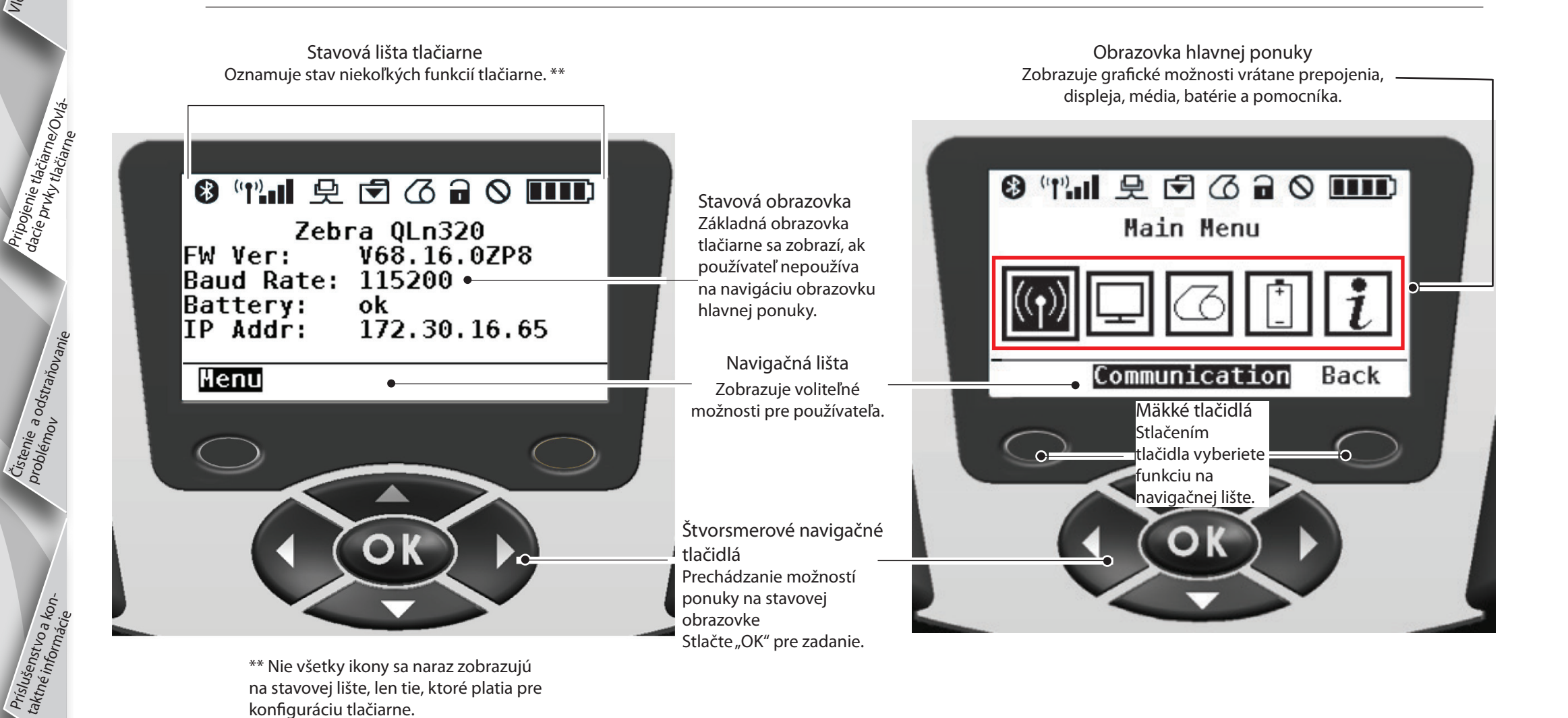

11

Pripojenje tlačiame/Ovládacie prvky tlačiarne/Ovlá-

Čístenje a odstraňovanie Problémov

nstvoa kon-

Príslušen taktné in

### Ovládacie prvky tlačiarne (QLn420)

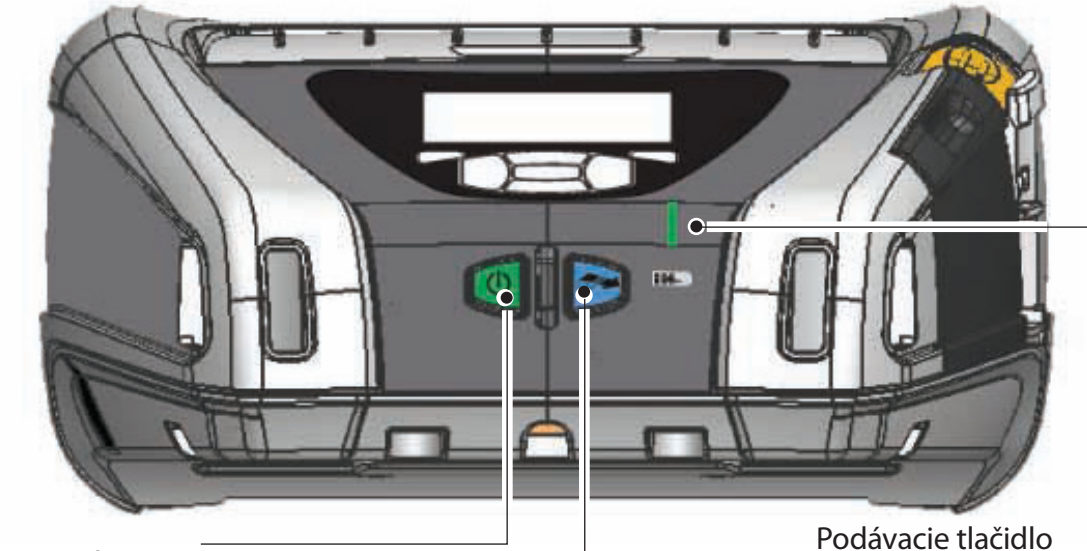

LED kontrolka nabíjania Neprerušovaná žltá: Nabíjanie Neprerušovaná zelená: Úplne nabitá Nesvieti: Nie je pripojené žiadne jednosmerné napájanie Nesvieti: S pripojeným jednosmerným napájaním: Chyba nabíjania

Vypínač Stlačením zapnete prístroj. Spúšťací čas je 10 sekúnd. Opätovným stlačením vypnete prístroj.

Podávacie tlačidlo Stlačením môžete vysunúť prázdny štítok alebo určitú dĺžku média z cievky zadefinovanú softvérom.

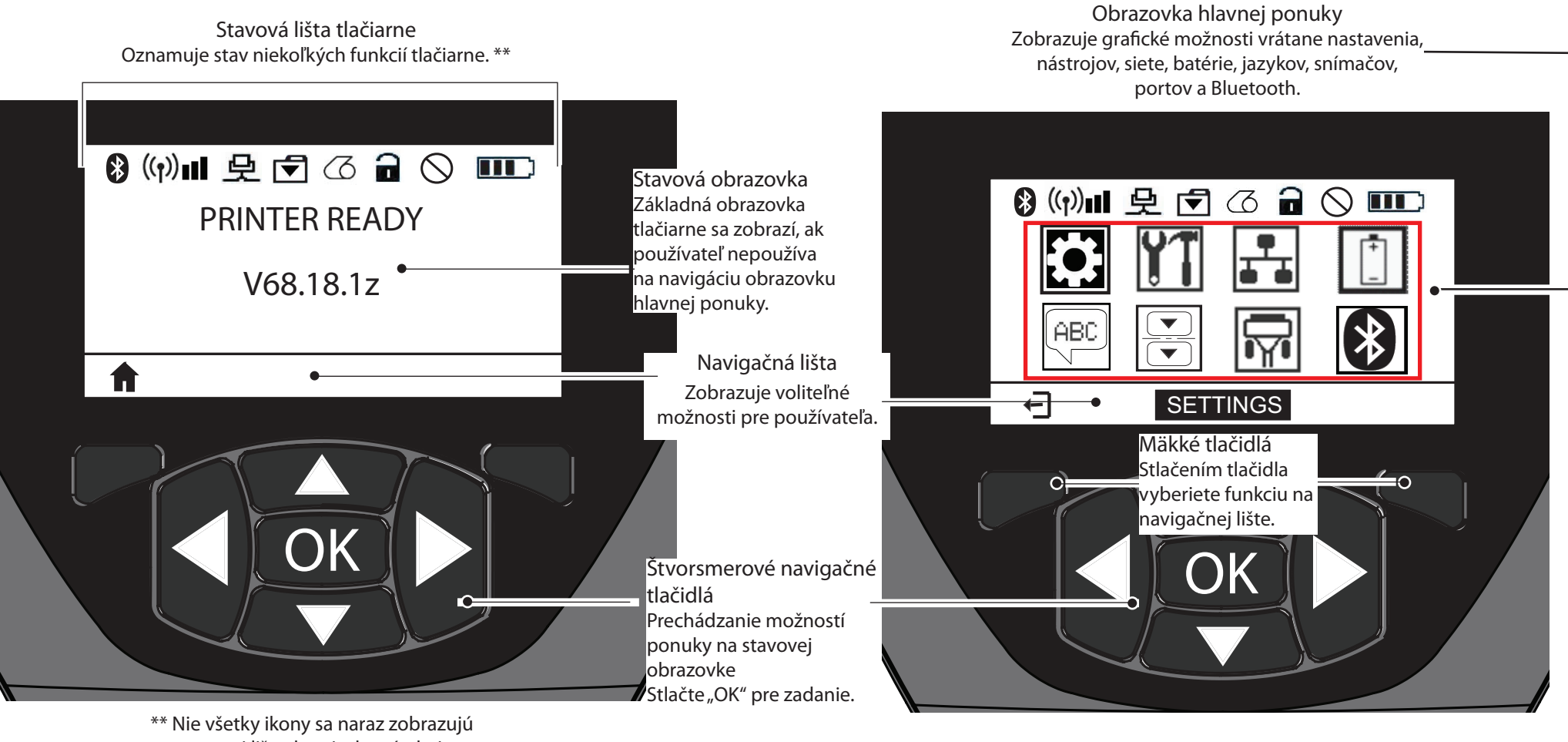

na stavovej lište, len tie, ktoré platia pre konfiguráciu tlačiarne.

# Čistenie tlačiarne

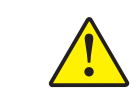

Upozornenie • Aby sa zabránilo možnému zraneniu osôb alebo poškodeniu tlačiarne nikdy nevkladajte ostré alebo špicaté predmety do mechanizmu tlačiarne.

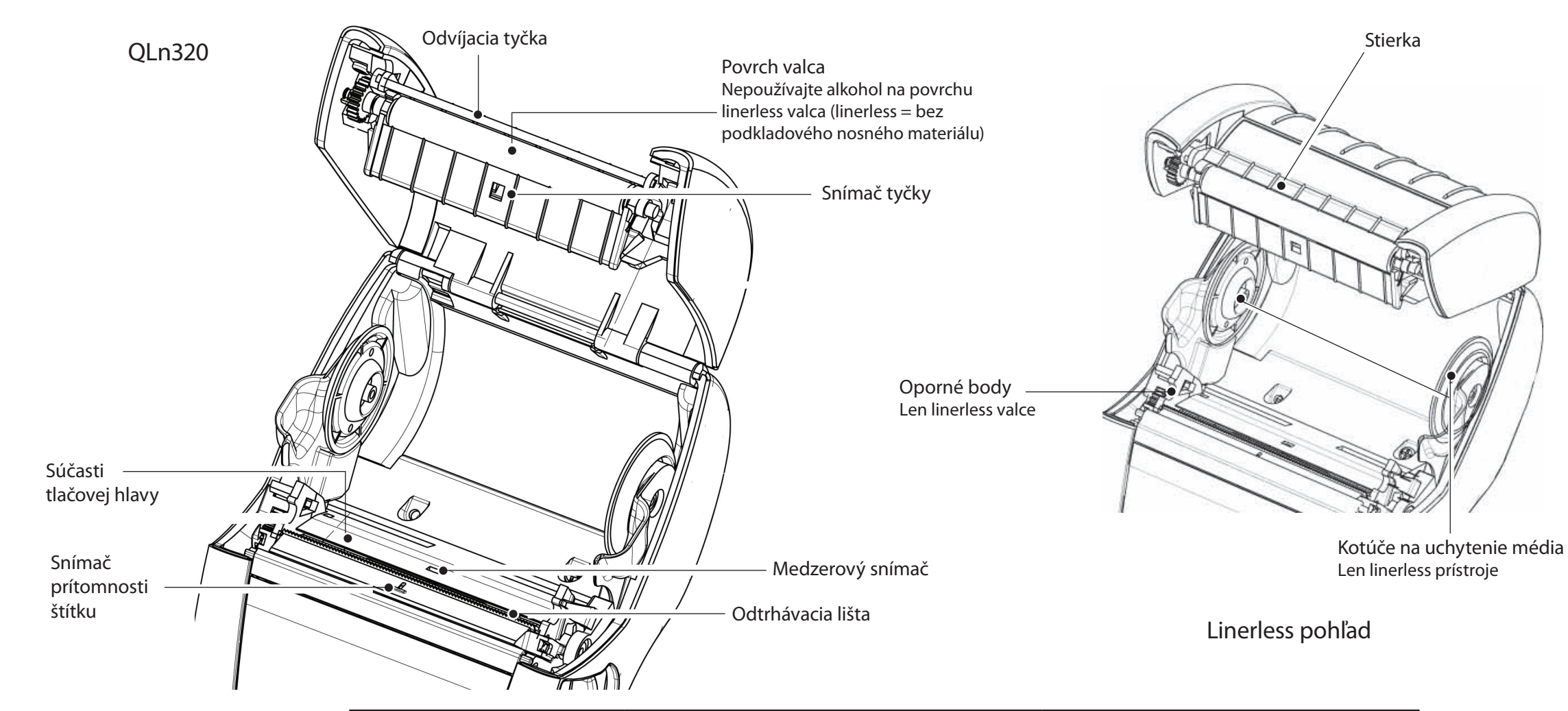

| Oblasť                                       | Čistiaca metóda                                                                                                    | Interval                                                                                                    |  |
|----------------------------------------------|----------------------------------------------------------------------------------------------------|----------------------------------------------------------------------------------------------------|--|
| Tlačová hlava                                | Použite čistiace pero Zebra na vyčistenie<br>tlačových prvkov z jedného konca hlavy na jej<br>druhý koniec (tlačové prvky sú umiestnené v<br>tenkej sivej štrbine na tlačovej hlave).                                                 | Po každých piatich cievkach média (alebo<br>častejšie v prípade potreby).<br>Pri použití linerless typu média je nutné<br>čistenie po každei cievke média.                 |  |
| Povrch valca                                 | Otáčajte tlačový valec a vyčistite ho dôkladne<br>čistiacim perom alebo 70% izopropylalkoholom.                                                                                                    | Po každých piatich cievkach média (alebo<br>častejšie v prípade potreby). Pri použití<br>linerless typu média je nutné častejšie<br>čistenie, t.j. po každej cievke média. |  |
| Linerless povrch valca                       | Prístroje s linerless valcami: Otáčajte valec a<br>vyčistite len oporné body. Nepoužívajte alkohol<br>na povrchu linerless valcov!                                                                                                    |                                                                                                    |  |
| Odvíjacia tyčka                              | Dôkladne očistite čistiacim perom.                                                                                                    | Podľa potreby                                                                                                    |  |
| Stierka (Len linerless prístroje)            | Dôkladne očistite čistiacim perom.                                                                                                    | Po každých piatich cievkach média (alebo<br>častejšie v prípade potreby).                                                                                                  |  |
| Odtrhávacia lišta<br>Vonkajšok<br>Vnútrajšok | Dôkladne očistite čistiacim perom.<br>Utrite handričkou navlhčenou vo vode alebo<br>70% izopropylalkoholom.<br>Štetec/prúd vzduchu. Zabezpečte, aby snímač<br>tyčky, medzerový snímač a snímač prítomnosti<br>štítku boli bez prachu. | Podľa potreby                                                                                                    |  |
| Vnútro prístrojov s<br>linerless valcami     | Vyčistite vnútorné povrchy držiakov médií a<br>kotúčov na uchytenie média dodaným čistiacim<br>perom alebo 70% izopropylalkoholom na vate.                                                                                            | Po každých piatich cievkach média (alebo<br>častejšie v prípade potreby).                                                                                                  |  |

Čistenie a odstraňovanie problémov

# Odstraňovanie problémov

LCD ovládací panel

V hornej časti displeja sa zobrazujú ikony oznamujúce stav rôznych funkcií tlačiarne. Skontrolujte stav indikátora a pozrite si nižšie uvedenú tabuľku na odstraňovanie problémov.

| Ikona      | Stav                                  | Údaj                                                            |
|------------|---------------------------------------|-----------------------------------------------------------------|
|            | Svieti                                | Vytvorené Bluetooth prepojenie                                  |
| *          | Neprítomná                            | Bluetooth prepojenie vypnuté                                    |
|            | Blikajúca                             | Pripájanie a prenos štítkov                                     |
|            | Blikajúca anténa                      | Vyhľadávanie AP                                                 |
|            | Blikajúca anténa 1 svietiaca zátvorka | Overovanie spojenia/pokus o pripojenie do WLAN                  |
| 1 (1)      | Anténa a 2 svietiace zátvorky         | Spojený a overený                                               |
|            | Anténa a 2 blikajúce zátvorky         | Príjem dát                                                      |
|            | Neprítomná                            | Žiadny aktívny rádiový prenos                                   |
|            | 4 stĺpce                              | Nabitie >80%                                                    |
|            | 3 stĺpce                              | Nabitie 60%-80%                                                 |
|            | 2 stĺpce                              | Nabitie 40%-60%                                                 |
|            | 1 stĺpec                              | Nabitie 20%-40%                                                 |
| نىى        | 0 stĺpcov                             | Vybitá batéria                                                  |
|            | 4 blikajúce stĺpce s bleskom          | Nabíjanie pri kapacite >80%                                     |
|            | 3 blikajúce stĺpce s bleskom          | Nabíjanie pri kapacite 60-80%                                   |
|            | 2 blikajúce stĺpce s bleskom          | Nabíjanie pri kapacite 40-60%                                   |
|            | 1 blikajúci stĺpec s bleskom          | Nabíjanie pri kapacite 20-40%                                   |
|            | 0 stĺpcov s bleskom                   | Nabíjanie pri kapacite <20%                                     |
|            | Blikajúca                             | Otvorený kryt média                                             |
|            | Blikajúca                             | Načítanie údajov tlačiarne                                      |
| 史          | Svietiaca                             | Pripojená a neprijíma údaje o štítkoch                          |
|            | Neprítomná                            | Bez ethernetového pripojenia                                    |
| <b>F</b>   | Blikajúca                             | Prebieha spracovanie údajov                                     |
|            | Neblikajúca                           | Neprebieha spracovanie údajov                                   |
|            | Blikajúca                             | Koniec média                                                    |
| 0          | Neblikajúca                           | Médium prítomné                                                 |
| $\bigcirc$ | Blikajúca                             | Prítomná chyba (okrem Koniec média a Otvorená<br>západka hlavy) |
|            | Neprítomná                            | Nie je žiadna chyba                                             |
|            | 4 stĺpce                              | 802.11 sila signálu > 75%                                       |
|            | 3 stĺpce                              | 802.11 sila signálu = 75%</td                                   |
|            | 2 stĺpce                              | 802.11 sila signálu = 50%, ale 25%                              |
|            | 1 stĺpec                              | 802.11 sila signálu = 25%</th                                   |
|            | 0 stĺpcov                             | Bez signálu                                                     |

Uvod

Čistenie a odstraňovanie problémov

Príslu, taktná

# Mobilné tlačiarne série QL Stručný návod na obsluhu

e tlačiarne/O<sub>Vlē</sub> ky tlačiarne

dacie pr

Čístenje a odstraňovanje problémov

Príslušenstvo a kontaktné informácie

### Príslušenstvo

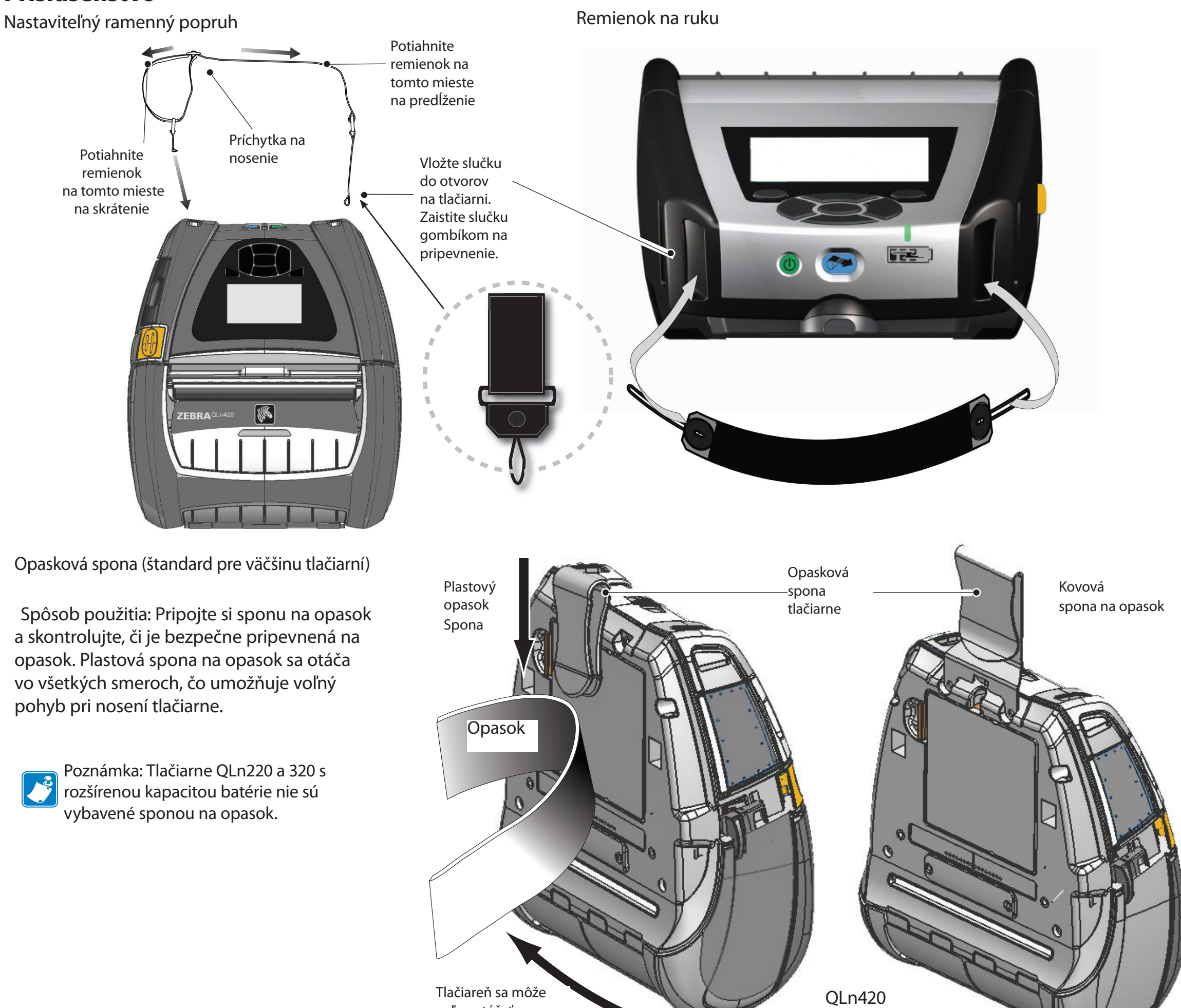

voľne otáčať

# Príslušenstvo (pokr.)

Mäkké puzdro

Všetky tlačiarne série QLn majú k dispozícii mäkké puzdro, ktoré tiež umožňuje prenášať tlačiareň na opasku. (Na obrázku je znázornené mäkké puzdro QLn420.)

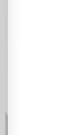

Čistenie a odstraňc problémov

Poznámka: Mäkké puzdro QLn220 a 320 nie je kompatibilné s tlačiarňami vybavenými batériami so zväčšenou kapacitou.

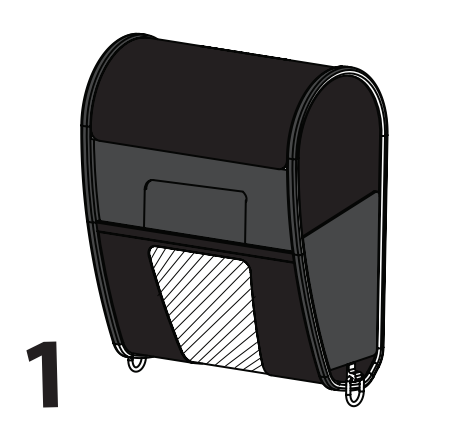

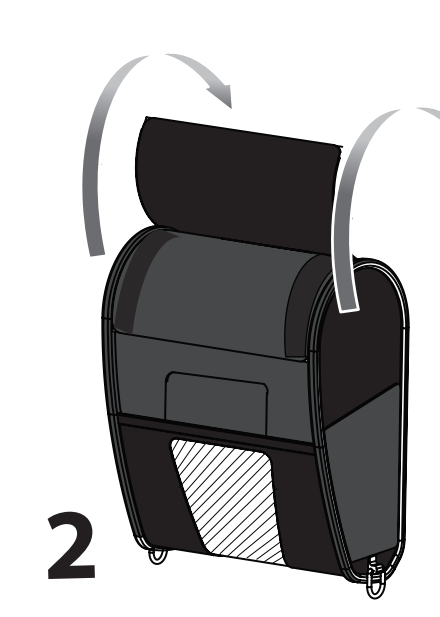

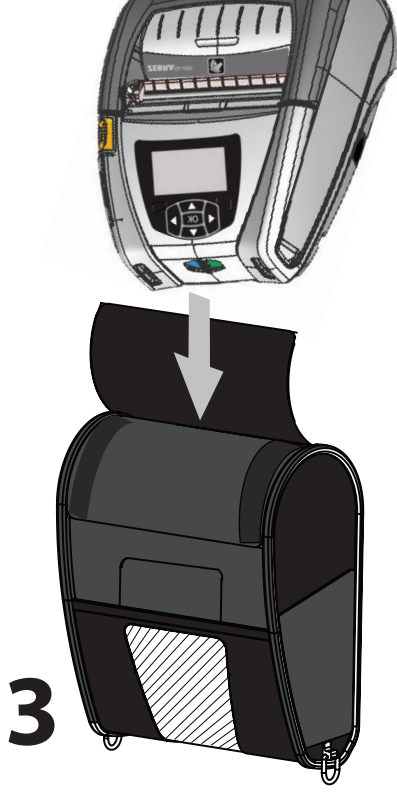

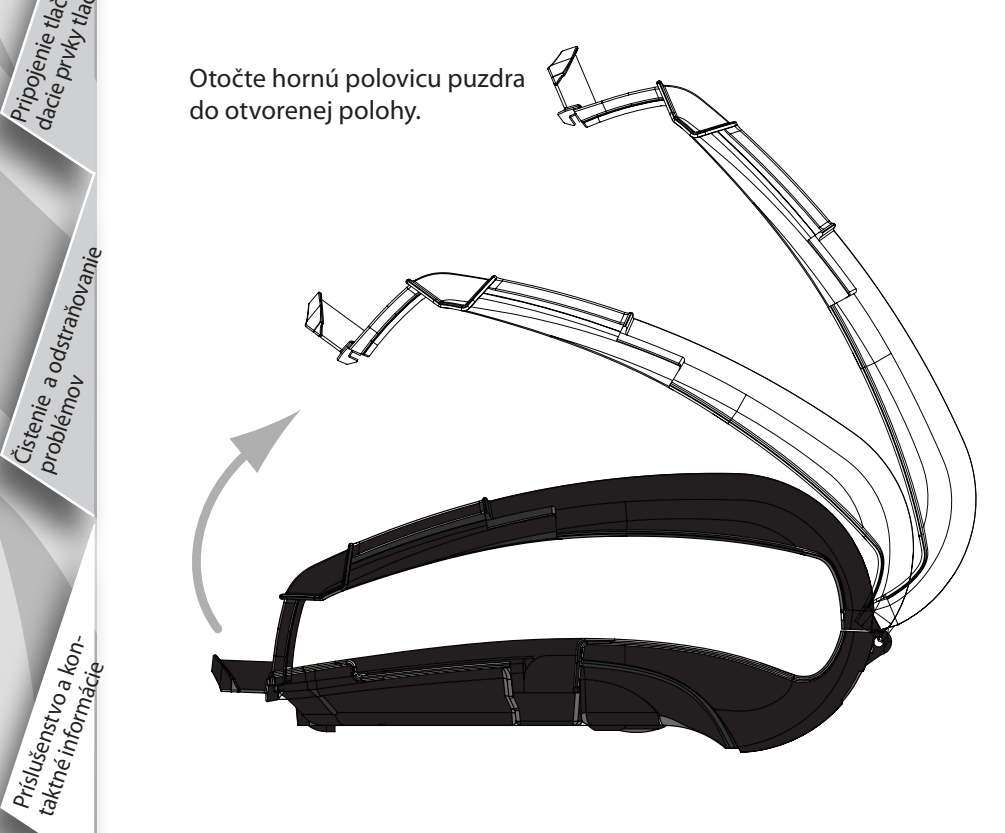

### Pevné puzdro

Tlačiareň QLn420 má k dispozícii pevné puzdro, ktoré tiež umožňuje prenášať tlačiareň na opasku s kovovou sponou. Opasková spona je pripevnená na pevné puzdro a tlačiareň pomocou dvoch skrutiek. Ak sa nepoužíva opasková spona, tak sa na spojenie tlačiarne a pevného puzdra použijú dve kratšie skrutky.

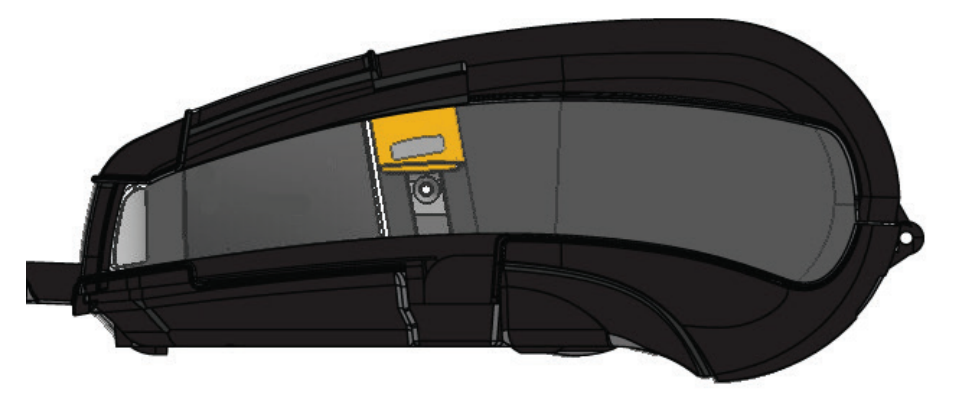

Vložte tlačiareň QLn420 do dolnej polovice puzdra. Zatvorte hornú časť a zabezpečte.

Uvod

Inštalácia a nabíjan. batérie

Vloženie média

Čístenie a odstraňo<sub>vé</sub> problémov

Príslušenstvo a kontaktné informácie

### Podpora

Pre podporu výrobku a najnovšie verzie všetkých dokumentačných zákazníckych materiálov kontaktujte Zebra Technologies na: <u>www.zebra.com</u>

Podrobnejšie kontaktné informácie môžete nájsť v Prílohe D používateľskej príručky QLn320.

KONTAKT PRE AMERIKU:

Zebra Technologies Corporation 475 Half Day Road, Suite 500 Lincolnshire, IL 60069 Telefón: +1.847.634.6700 alebo +1.866.230.9494 Fax: +1.847.913.8766

Kontakt pre Európu, Afriku, Stredný Východ a Indiu:

Zebra Technologies Europe Limited Dukes Meadow, Millboard Road Bourne End Buckinghamshire, SL8 5XF, Spojené kráľovstvo Telefón: +44.1628.556000 Fax: +44.1628.556001

Kontakt pre ázijsko-pacifický región:

Zebra Technologies Asia Pacific Pte. Ltd. 120 Robinson Road #06-01 Parakou Building Singapore 068913 Telefón: +65-6858 0722 Fax: +65-6885 0838 Úplné kontaktné informácie sú na www.zebra.com/contact.

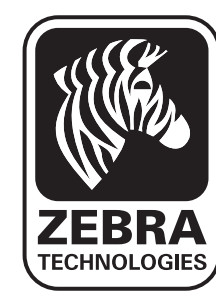

Zebra Technologies Corporation 475 Half Day Road, Suite 500 Lincolnshire, IL 60069 Telefón: +1.847.634.6700 alebo +1.800.423.0442 Fax: +1.847.913.8766